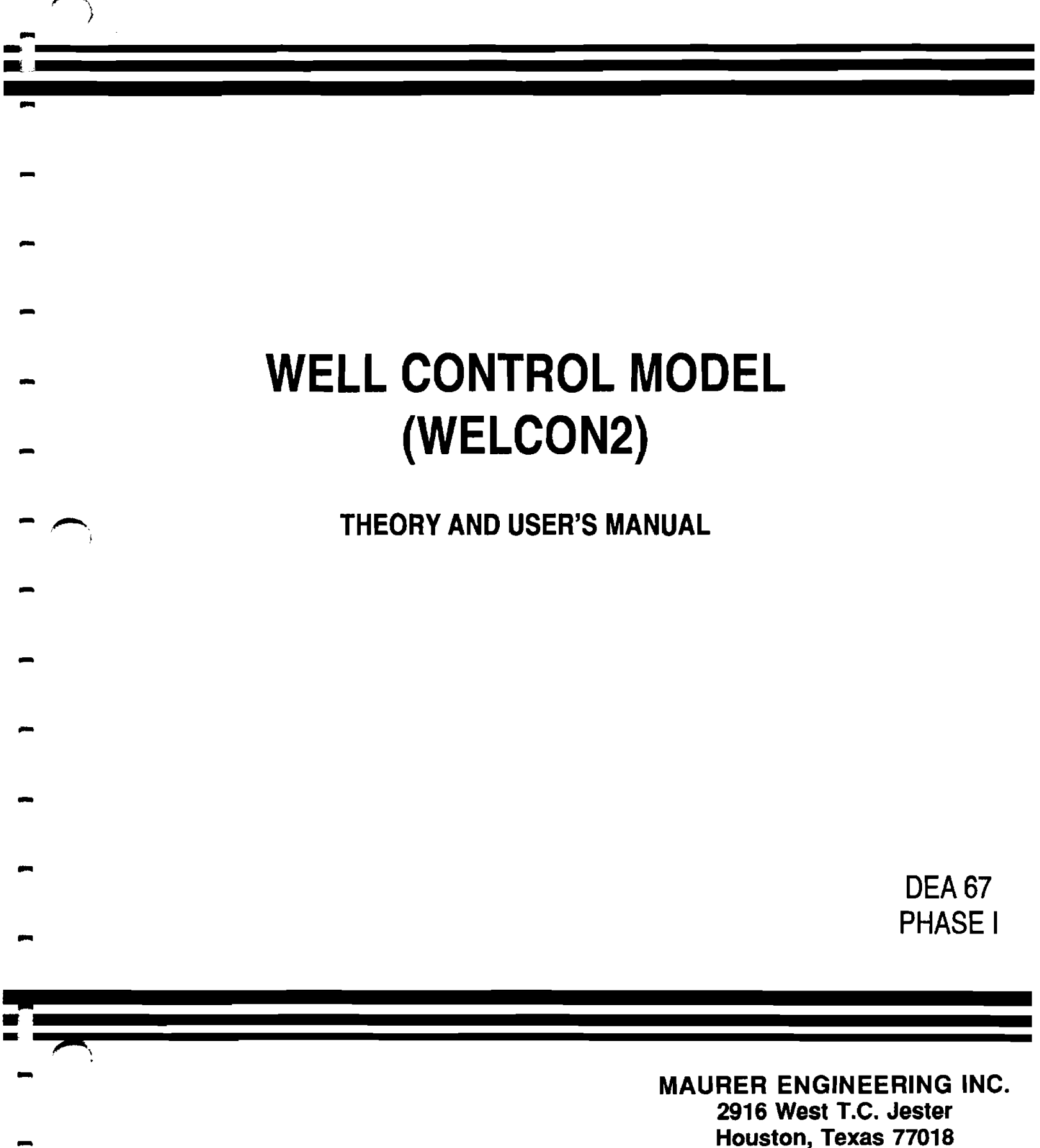

F

---! :

# WELL CONTROL MODEL (WELCON2)

# **Theory and User's Manual**

By

MAURER ENGINEERING INC. 2916 West T.C. Jester Boulevard Houston, TX 77018-7098

Telephone: 713/683-8227 Telex: 216556 Facsimile: 713/683-6418

> February, 1993 TR93-2

This copyrighted 1993 confidential report and the computer programs are for the sole use of Participants on the Drilling Engineering Association DEA-44 project to *DEVELOP AND EVALUATE HORIZONTAL DRILLING TECHNOLOGY* and/or DEA-67 project to *DEVELOP AND EVALUATE SLIM-HOLE AND COILED-TUBING TECHNOLOGY* and their affiliates, and are not to be disclosed to other parties. Data output from the programs can be disclosed to third parties. Participants and their affiliates are free to make copies of this report and programs for their own use.

# **Table of Contents**

|    |       | Page                                                                                                    |
|----|-------|----------------------------------------------------------------------------------------------------|
| 1. | INTRO | DDUCTION                                                                                                    |
|    | 1.1   | MODEL FEATURES OF WELCON2 1-1                                                                                           |
|    | 1.2   | WHAT IS NEW IN WELCON2         1-2                                                                                      |
|    | 1.3   | REQUIRED INPUT DATA 1-2                                                                                                 |
|    | 1.4   | DISCLAIMER 1-3                                                                                                    |
|    | 1.5   | COPYRIGHT 1-3                                                                                                    |
| 2. | THEO  | RY AND EQUATIONS 2-1                                                                                                    |
|    | 2.1   | APPROACH 2-1                                                                                                    |
|    | 2.2   | RESERVOIR MODEL (Nickens, 1987)         2-2                                                                             |
|    | 2.3   | DRILL-PIPE MODEL 2-3                                                                                                    |
|    | 2.4   | ANNULUS MODEL                                                                                                    |
|    | 2.5   | SINGLE-BUBBLE MODEL (LeBlanc and Lewis, 1967) 2-6                                                                       |
|    | 2.6   | TWO-PHASE FLOW MODEL 2-6                                                                                                |
|    | 2.7   | GAS SOLUBILITY CORRELATION (O'Brian et al., 1988) 2-9                                                                   |
|    | 2.8   | SOLUTION ALGORITHM (Santos, 1991) 2-10                                                                                  |
|    |       | 2.8.1 Finite Difference Equations                                                                                       |
|    |       | 2.8.2       Journally Conditions       2-12         2.8.3       Initial Conditions       2-12                           |
|    |       | 2.8.4 Solution Procedure                                                                                                |
|    | 2.9   | RHEOLOGY MODEL 2-14                                                                                                    |
|    |       | 2.9.1       Bingham Plastic Model       2-14         2.9.2       Power-Law Model       2-17                             |
|    | 2.10  | EQUIVALENT CIRCULATING DENSITY                                                                                          |
|    | 2.11  | TWO-PHASE FLOW CORRELATIONS                                                                                             |
|    |       | 2.11.1 Beggs-Brill Correlation (Beggs and Brill, 1973)                                                                  |
|    |       | 2.11.2 Hagedorn-Brown Correlation (Brown and Beggs, 1977)2-242.11.3 Hasan-Kabir Correlation (Hasan and Kabir, 1992)2-26 |
| 3. | PROG  | RAM INSTALLATION                                                                                                    |
|    | 3.1   | BEFORE INSTALLING                                                                                                    |
|    |       | 3.1.1 Hardware and System Requirements 3-1                                                                              |
|    |       | 3.1.2 Check the Program Disk 3-2                                                                                        |
|    | 2.2   | 3.1.3 Backup DISK                                                                                                    |
|    | 3.2   | INSTALLING WELCON2         3-3           STARTING WELCON2         4                                                     |
|    | 3.3   | STARTING WELCON2                                                                                                    |

# Table of Contents (Cont'd.)

|    |                                  |                                                                                                    | Page           |  |  |
|----|----------------------------------|----------------------------------------------------------------------------------------------------|----------------|--|--|
|    |                                  | <ul> <li>3.3.1 Start WELCON2 from Group Window</li> <li>3.3.2 Use Command-Line Option from Windows</li> </ul> | . 3-4<br>. 3-4 |  |  |
|    | 3.4                              | ALTERNATIVE SETUP                                                                                             | 3-5            |  |  |
| 4. | QUICH                            | START WITH EXAMPLE                                                                                            | . 4-1          |  |  |
|    | 4.1                              | INTRODUCTORY REMARKS                                                                                          | 4-1            |  |  |
|    | 4.2                              | GETTING STARTED                                                                                               | 4-1            |  |  |
| 5. | OPTIONS AND CHOICES OF THE MODEL |                                                                                                    |                |  |  |
|    | 5.1                              | INPUT DATA                                                                                                    | 5-1            |  |  |
|    | 5.2                              | SDI AND TDI DATA INPUTS                                                                                       | 5-2            |  |  |
|    | 5.3                              | PARAMETER DATA INPUT                                                                                          | 5-2            |  |  |
| 6. | REFE                             | RENCES                                                                                                    | 6-1            |  |  |

# 1. Introduction

Well control is one of the most important aspects of drilling operations. Improper handling of kicks can result in blowouts with potential loss of life and equipment. To help prevent such disasters, Maurer Engineering Inc. has developed a well control windows application, WELCON2, as part of the DEA-44 Project to "Develop and Evaluate Horizontal Well Technology" and the DEA-67 Project to "Develop and Evaluate Slim-Hole and Coiled-Tubing Technology." This program is written in Visual Basic 1.0 for use with IBM compatible computers. Program WELCON2 runs in Windows 3.0 or later versions. WELCON2 will run with 80286 or higher processors (with math co-processors), but run times may be long with 80286 processors due to the large number of calculations (see Table 3-1).

The program describes the complex multiphase flow as a gas influx is circulated out of the well. The mathematical model consists of differential equations that are solved using finite difference methods. The model is suitable for 3D wellbores (vertical and horizontal) for inland and offshore applications. It handles both Driller's and Engineer's methods and uses Bingham plastic and power-law fluid models for frictional pressure calculations. The program allows the user to select either a single-bubble model (water-based mud only) or one of three two-phase flow correlations for handling gas migration in the wellbore. It takes into account the effect of gas solubility when oil-based mud is used.

The program calculates kill-mud weight and drill-pipe pressure schedule. It predicts pressure changes and equivalent circulating densities (ECD) at the choke, casing shoe, wellhead, at the end of the well, and at any other one point the user specifies (e.g., entrance to horizontal section). The maximum ECD along the wellbore is also calculated and compared with the pore pressure gradient and fracture pressure gradient. These results are useful for determining equipment adequacy and kick tolerance.

Every effort has been made to ensure that WELCON2 will converge to a meaningful solution over the expected range of input variables. However, it is conceivable that the mathematical system may exhibit instability for one or more combinations of input variables. Should this occur, we would appreciate being advised of the circumstances leading to the failure of WELCON2 and the nature of the output generated.

# 1.1 MODEL FEATURES OF WELCON2

The key features of WELCON2 are its ability to:

- 1. Handle both water-based and oil-based muds.
- 2. Deal with 3D wellbores.
- 3. Select either single-bubble or one of three flow correlations.
- 4. Handle inland and offshore drilling rigs.
- 5. Handle both Driller's and Engineer's method.

- 6. Handle fifteen (15) sections of drill string and ten (10) well intervals.
- 7. Use Bingham Plastic or Power-Law models.
- 8. Use two-unit system: English and metric.

The output window is a compilation of child windows of text reports and graphs, which include:

- 1. Summary report.
- 2. Tabulated results.
- 3. Pressure or ECD at choke, drill pipe, bottom hole, casing shoe, wellhead, and user-specified point.
- 4. Pit gain and gas flow rate.
- 5. Maximum ECD along wellbore compared with pore pressure gradient and fracture pressure gradient.

# 1.2 WHAT IS NEW IN WELCON2

- 1. Oil-based mud is added to the model. The effect of gas solubility in the oil-based mud is taken into account.
- 2. In WELCON1, user is required to input the gas distribution along the wellbore. In WELCON2, a gas kick-in model is used to calculate the distribution.
- 3. WELCON2 allows user either to include gas kick-in period in the report or exclude it by selecting time origin.
- 4. The TEXT REPORT is taken out. It is consolidated into the SUMMARY REPORT in WELCON2.
- 5. Different curves of the same kind can be plotted on one page for easy comparison. User decides what to plot.
- 6. User can print or plot pit gain and gas flow rate as a function of time.

# 1.3 REQUIRED INPUT DATA

There are four data files associated with WELCON2:

- 1. Survey data file (.SDI).
  - a. Directional survey data for the well. Survey must start with zero depth, zero azimuth, and zero inclination.
- 2. Tubular data file (.WT1).
  - a. Bit depth.
  - b. Casing set depth.
  - c. Pump data.
  - d. Drilling bit data.

- e. Lengths, ID and OD of drill string.
- f. Positions and IDs of choke line, casing and open hole.
- 3. Parameter data file (.WP1).
  - a. Shut-in data.
  - b. Gas influx data.
  - c. Original drilling mud data.
  - d. Kill-mud data.
  - e. Temperature distribution along wellbore.
  - f. Pore pressure gradient and fracture pressure gradient.
- 4. Project data file with the extension name (.PJT).

The project file only stores names of three files mentioned above.

All input data saved on the disk or in memory are in the English system of units.

# 1.4 DISCLAIMER

No warranty or representation is expressed or implied with respect to these programs or documentation including their quality, performance, merchantability, or fitness for a particular purpose.

## 1.5 COPYRIGHT

Participants in DEA-44/67 can provide data output from this copyrighted program to their affiliates and can duplicate the program and manual for their in-house use, but this data is not to be disclosed to other parties.

# 2. Theory and Equations

# 2.1 APPROACH

Figure 2-1 illustrates the conceptual approach used to model the areas of interest in the well system. The drilling fluid, referred to as the liquid phase, is pumped into the drill pipe, flows through the bit, up the annulus, and exits through the choke. After drilling into an overpressured gas sand, the gas (kick fluid) enters the wellbore creating a two-phase mixture region. If oil-based mud is used, some of the gas will be dissolved in the mud. The rest of the gas remains as free gas if pressure is smaller than the saturation pressure. The objective of the well control is to circulate the gas out of the annulus through the choke while maintaining the bottom-hole pressure (BHP) at the formation pressure to prevent further gas influx. The gas circulation can be initiated by pumping either original drilling mud (Driller's method) or heavier kill mud (Engineer's method).

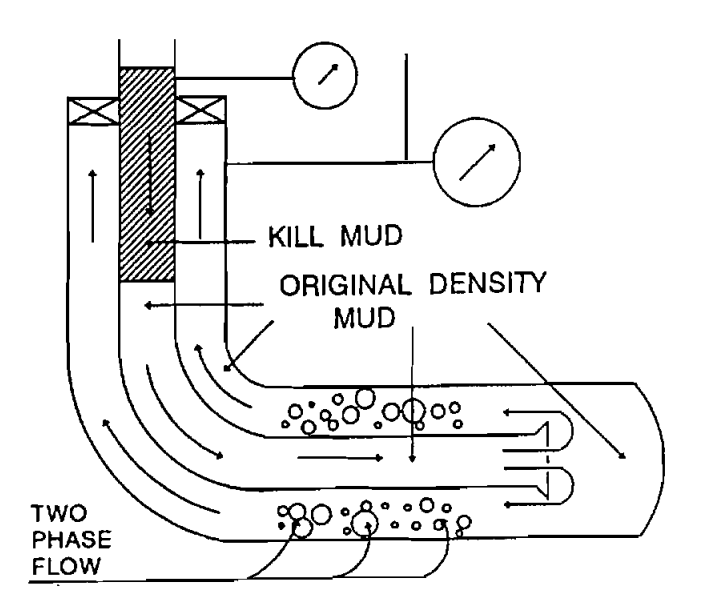

Figure 2-1. Well-Control Flow Pattern

After a gas influx (kick) has been recognized and the well is shut in, two quantities should be determined:

- 1. Shut-in drill-pipe pressure, (SIDPP).
- 2. Influx volume (pit gain).

Influx volume can be easily determined from a pit gain recording.

The formation pressure is calculated from the following equation:

$$P_{i} = SIDPP + 0.052 \cdot \rho_{ODM} \cdot TVD, \text{ (psi)}$$
(2-1)

The kill-mud weight is determined by:

$$\rho_{k} = \frac{P_{bh}}{0.052 \cdot \text{TVD}} \text{ (ppg)}$$
(2-2)

The bottom-hole pressure is maintained by adjusting the choke such that the drill pipe pressure follows a precalculated schedule.

A two-step procedure is used to simulate the kick behavior in the annulus. The first-step uses a kick-in model to simulate the gas kick-in process. This step ends when either pit gain reaches the specified value or the well is producing free gas before the specified pit gain is reached. The final result from this step is the gas distribution in the annulus which will be used in the next step: the kill model. In reality, there is a shut-in period between the kick-in period and the kill period. However, the shut-in period is not modeled in this program.

The kick-in model assumes that the choke is wide-open. The bottom-hole pressure is then determined by calculating the hydrostatic and frictional pressure loss in the annulus. If the calculated bottom-hole pressure is smaller than the formation pressure, gas kicks in. The gas influx rate is determined from the reservoir model. The bottom-hole pressure may increase or decrease due to the gas influx. This change in pressure will affect the influx rate. all these changes are reflected in the reservoir model.

The kill model assumes that the bottom-hole pressure is always maintained at formation pressure. There is no additional gas influx during the kill process. When kill mud fills most of the annulus, the bottom-hole pressure may have to be raised above the formation pressure to overcome the increased frictional pressure loss. The kill model consists of two parts. One is for calculating the drill pipe pressure schedule (Drill Pipe Model), another is for calculating pressure behavior in the annulus (Annulus Model). These two models will be discussed in greater detail in sections following.

# 2.2 RESERVOIR MODEL (Nickens, 1987)

During the kick-in process, the drilling continues at the rate of penetration (ROP). An increasing portion of the formation is exposed to the gas flow. To model this dynamic flow process, the formation is divided into a series of segments of thickness  $h_i$  equal to the ROP times the time step during which that segment was first exposed to the wellbore. Each time step for which the ROP is non-zero generates a

new  $h_i$ . Each segment generated is updated after each time step so that the total time of exposure of each segment is constantly increasing as the kick progresses.

Each segment is assumed to flow independently of the others for the purpose of calculating the total gas influx rate. The flow rate from the ith component is calculated from the radial flow equation:

$$q_{gi} = \frac{kh_i (P_i^2 - P_{wf}^2)}{50.35\mu P_D P_w f}$$
(2-3)

where:

$$P_{\rm D} = 0.5 \, [\ln (t_{\rm D}) + 0.81]$$
  
$$t_{\rm D} = 7.324 \, \text{x} \, 10^{-8} \, \frac{k t_{\rm i}}{\phi \, C_{\rm p} \, \mu \, r_{\rm w}^2}$$

The total gas influx rate is then

$$q_{g} = \sum_{i=0}^{N(t)} q_{gi}$$
 (2-4)

where

| N (t)             | = | Total number of segments at time t   |
|-------------------|---|--------------------------------------|
| k                 | = | Permeability, md                     |
| t <sub>i</sub>    | = | Exposed time of ith segments, second |
| φ                 | = | Porosity, fraction                   |
| $C_p$             | = | Compressibility, 1/psi               |
| μ                 | = | Gas viscosity, cp                    |
| r <sub>w</sub>    | = | Wellbore radius, ft                  |
| P <sub>i</sub>    | = | Formation pressure, psi              |
| $\mathbf{P}_{wf}$ | = | Bottom-hole pressure, psi            |
| q                 | = | Gas influx rate, Rcf/day             |

# 2.3 DRILL-PIPE MODEL

The drill string is defined here as the flow path from the mud pump (excluded) to the bit (included). It may consist of many sections of different cross-sectional areas.

The calculation of drill-pipe pressure schedule is straightforward. The following equations can be derived by referring to Figure 2-2, assuming that no gas enters the drill pipe.

2-3

$$P_{dp} = P_{bh} - \Delta P_{bit} - \Delta (P_{f'ODM} + P_{h'ODM}) - \Delta (P_{f'k} + P_{h'k})$$
(2-5)

During the kick-in period,  $P_{bh}$  is calculated assuming the choke is wide-open. During the kill period,  $P_{bh}$  equals the formation pressure.

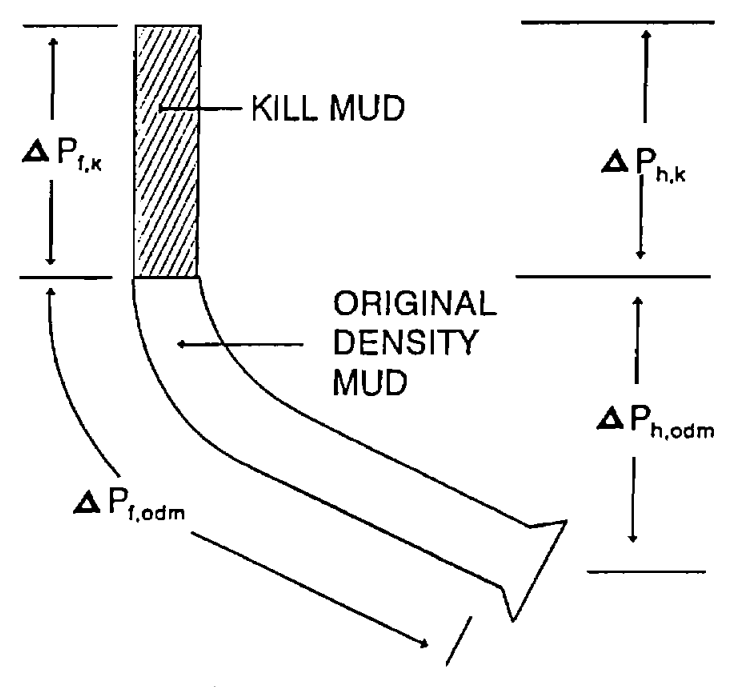

Figure 2-2. Drill-Pipe Model

The pressure loss across the bit is determined as:

$$\Delta P_{bit} = \frac{\rho q^2}{10859 \cdot A_{bit}^2}$$
(2-6)

The frictional pressure loss inside drill pipe and annulus is calculated using either Bingham plastic or power-law models. These two models are documented in Section 2.9.

# 2.4 ANNULUS MODEL

The annulus is defined as the flow path from the bit to the surface, which consists of 1) the annular region between the drill pipe and the casing or formation, and 2) the choke line, which is a circular pipe. As with the drill string, the annulus may have as many sections of different cross-sectional areas as desired. However, in the program, the number of sections is limited to ten.

During the course of gas circulation, there could be as many as four sections of fluids in the annulus as shown in Figure 2-3.

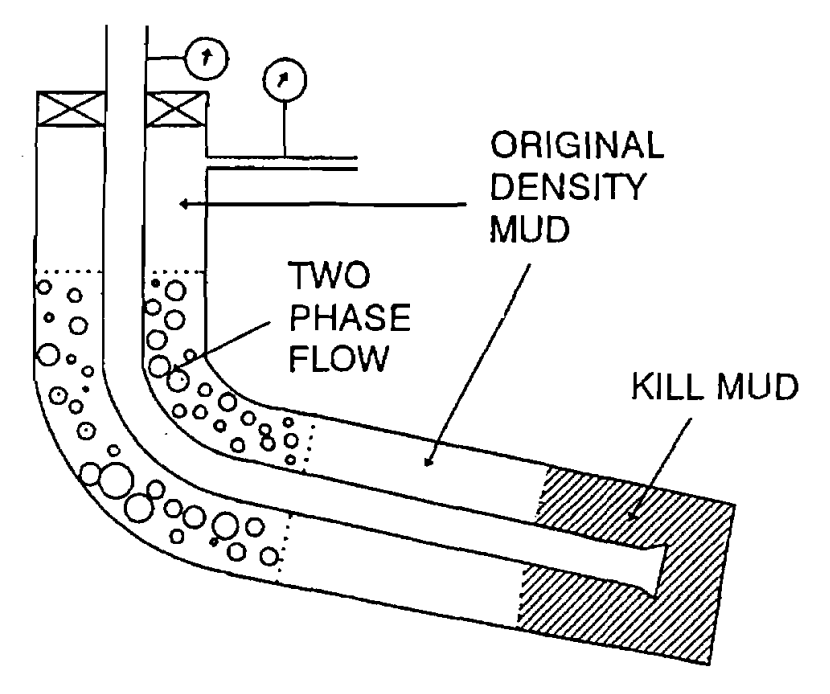

Figure 2-3. Annulus Model

The original drilling mud section preceding the kill mud does not mix with the gas in the twophase region. The interface between them is distinct and never changes except by moving ahead with the ODM section. The two-phase mixture section includes the section with both dissolved gas and free gas (true two-phase region) and section with dissolved gas only (single-phase actually). The interface between ODM and the two-phase mixture section below is constantly changing since the gas may slip relative to the average mixture velocity and dissolved gas may move ahead due to dispersion.

The pressure drop in the liquid regions is determined the same way as for drill pipe. Either the Bingham Plastic or Power Law model is used for the frictional pressure loss calculation.

The pressure drop in the two-phase section needs special treatment. For water-based mud, two models are used for this section: 1) one treats the section as a single-bubble and 2) the other treats it as a two-phase bubble-flow region. For oil-based mud, only the two-phase flow model can be used.

Once the pressure drop in the two-phase flow-section  $(\triangle P_{ip})$  is determined, the pressure at the choke inlet can be calculated as:

$$P_{chokc} = P_{bh} - \Delta (P_{f,k} + P_{h,k}) - \Delta (P_{f,ODM} + P_{h,ODM}) - \Delta P_{tp}$$
(2-7)

The pressure drop in the ODM section may include both of the sections below and above the twophase region depending on the circulation time.

The pressure at other points of interest can be evaluated in a similar way.

# 2.5 SINGLE-BUBBLE MODEL (LeBlanc and Lewis, 1967)

As the name implies, the gas enters the wellbore at the bottom as an immiscible slug, retains constant composition, remains immiscible and undergoes no phase change. This single-bubble of gas stays at the bottom of the well when circulation begins. The length of gas column is determined by the pressure and temperature at the bottom of the column. The single-bubble model applies only to waterbased mud.

Assume the pressure and temperature at the interface between the gas column and the mud below is  $P_i$  and  $T_i$ , respectively, then the gas volume is

$$V_{i} = \left(\frac{PV}{ZT}\right)_{bh} \cdot \left(\frac{ZT}{P}\right)_{i}$$
(2-8)

from which the gas column length can be determined. Hydrostatic head or frictional pressure loss becomes readily available. V is measured by the pit gain.

### 2.6 TWO-PHASE FLOW MODEL

During both kick-in and kill period, gas and liquid flow simultaneously in the annulus. Gas may dissolve into or evolve from the liquid phase, depending on the local pressure, temperature, and bubblepoint pressure conditions. Furthermore, free gas may move faster relative to the mixture velocity due to gas slippage. To describe this complex, two-phase flow problem, a two-phase flow model is required. Eight variables will give a complete description of the system. These include gas and mud densities, liquid holdup, gas and mud velocities, pressure, temperature, and gas solubility. The temperature distribution in the annulus is assumed to be known and constant throughout the process. Then, seven equations relating the remaining variables are required to obtain a solution. The seven equations used to describe the one-dimensional mixture system in the annulus are based on the work of Santos, 1991:

$$\frac{\partial}{\partial t} (\lambda \rho_l) + \frac{\partial}{\partial x} (\lambda \rho_l v_l) = \dot{\chi}$$
(2-9)

$$\frac{\partial}{\partial t} \left[ (1 - \lambda) \rho_g \right] + \frac{\partial}{\partial x} \left[ (1 - \lambda) \rho_g v_g \right] = -\dot{\chi}$$
(2-10)

$$0.0016 \frac{\partial}{\partial t} \left[ \lambda \rho_{l} v_{l} + (1 - \lambda) \rho_{g} v_{g} \right] + 0.0016 \frac{\partial}{\partial x} \left[ \lambda \rho_{l} v_{l}^{2} + (1 - \lambda) \rho_{g} v_{g}^{2} \right] \\ + \frac{\partial P}{\partial x} + (\frac{\partial P}{\partial x})_{f} + (\frac{\partial P}{\partial x})_{h} = 0$$
(2-11)

$$\lambda = f(v_{g}, v_{l}, \mu_{g}, \mu_{l}, \sigma_{l}, \rho_{l}, \rho_{g}, d_{e})$$
(2-12)

$$\rho_{\rm g} = 0.361 \ \gamma_{\rm g} \ P/(TZ)$$
 (2-13)

$$\rho_1 = \frac{\rho_1^{\circ}}{B (P, T, R_s)}$$
(2-14)

$$R_{a} = f(P, T, P_{b})$$
 (2-15)

 $\lambda$  = Liquid holdup, fraction

t = Time, seconds

- $\rho_1$  = Liquid density, ppg
- $\rho_1^o$  = Liquid density at surface conditions, ppg
- $\rho_{g}$  = Gas density, ppg
- $v_1$  = Liquid velocity, ft/sec
- $v_g = Gas velocity, ft/sec$
- x = Spatial dimension, ft
- p = Pressure, psi
- $P_b$  = Bubble-point pressure, psi
- $\gamma_g$  = Specific gravity of gas
- $T = Temperature, ^{\circ}R$
- B = Formation volume factor, Rcf/Scf

Eqs. 2-9 and 2-10 are the mass-balance equations for the mud and gas, respectively. Eq. 2-11 is the momentum-balance equation for the gas/mud mixture, and Eq. 2-12 is an empirical correlation for predicting liquid holdup from velocities and liquid and gas properties. Eq. 2-13 is the EOS (equation of state for gas phase).

Eq. 2-11 is used instead of separate momentum-balance equations for each phase because of the unknown nature of the interactive forces between the gas and mud phases. This formulation of separated gas/liquid flow is one form of the "drift flux" model.

Eq. 2-14 calculates the liquid density utilizing the formation volume factor. For water-based mud, it is assumed that there is no gas dissolved in the liquid, the formation volume factor equals 1, the liquid density equals the density at the surface conditions, which is constant. As for oil-based mud, gas will either dissolve into or evolve from the liquid, thus decreasing or increasing the liquid density. The formation volume factor is calculated from the following equations (Van Slyke and Huang, 1990).

$$B = 1 + \frac{R_s}{2600 - 4.5 T} - (5.1 x 10^{-6} - (400 - T) (7 x 10^{-9}))P$$
  
+ (3.8 x 10<sup>-8</sup> - (400 - T) (1 x 10<sup>-10</sup>) R<sub>s</sub> P) (2-16)

When liquid is saturated

$$B = \left(1.028 + \frac{T - 150}{2000}\right) + 10^{-6} \left(\left(2.15 + \frac{T - 150}{1000}\right)^{\frac{P}{1000}} + 82\right) P$$
(2-17)

Eq. 2-15 calculates the solubility under the prevailing pressure and temperature conditions. The solubility depends on the amount of gas available for dissolve. If the available gas is more than the amount required to saturate the mud, then solubility equals the value under saturated conditions, which is calculated from correlations of O'Brian et al. If the available gas is not enough to saturate the mud, all the gas will be dissolved. The solubility is determined by the material balance. Since the amount of gas dissolved depends on the liquid density, and liquid density depends on the amount of gas dissolved, two variables have to be solved simultaneously. The detailed procedure is quite involved and is not included in this manual. However, the correlation of O'Brian et al. is documented below.

# 2.7 GAS SOLUBILITY CORRELATION (O'Brian et al., 1988)

O'Brian et al. performed an experiment to determine gas solubility in the drilling fluid under different pressure and temperatures. The drilling fluid is composed of three components: oil, brine, and emulsifiers. Gas is composed of two components: hydrocarbon and  $CO_2$ .

First, the solubility of individual component gas in individual component drilling fluid is estimated. The gas mixture solubility in drilling fluid mixture is calculated as being the volume weighted sum of individual solubilities.

1. The general equation for the solubility of gas in oil and emulsifiers:

$$R_{so,e} = \left(\frac{P}{a T^{b}}\right)^{n}$$
(2-18)

Where a, b and n are shown in the following table.

| Oil<br>Hydrocarbon<br>gas in base oil | <u>a</u><br>1.922 | <u>b</u><br>0. 2552 | $\frac{\pi}{0.3576 + 1.168\gamma_g + (0.0027 - 0.00492\gamma_g)T} - (4.51 \times 10^{-6} - 8.198 \times 10^{-6}\gamma_g)T^2}$ |
|---------------------------------------|-------------------|---------------------|----------------------------------------------------------------------------------------------------|
| CO <sub>2</sub> in base oil           | 0.059             | 0.7134              | 1                                                                                                    |
| Hydrocarbon<br>gas in emulsifier      | 4.162             | 0.1770              | $0.40 + 1.65\gamma_g - 1.01\gamma_g^2$                                                                                        |
| CO <sub>2</sub> in emulsifier         | 0.135             | 0.8217              | 1                                                                                                    |

 TABLE 2-1.
 Correlation of Constants

2. Solubility of hydrocarbon gas in brine.

| R <sub>sh</sub> | = | $(A + BT + CT^2) B_s$                                                      |        |
|-----------------|---|----------------------------------------------------------------------------|--------|
| Α               | = | $5.5601 + 8.49 \times 10^{-3} \text{ p} - 3.06 \times 10^{-7} \text{ p}^2$ |        |
| B               | = | -0.03484 - 4.0 x 10 <sup>-5</sup> P                                        | (2-19) |
| С               | = | $6.0 \ge 10^5 + 1.5102 \ge 10^7 P$                                         |        |
| B,              | = | $Exp[(-0.06 + 6.69 \times 10^{5}T)S]$                                      |        |

3. Solubility of  $CO_2$  in brine.

$$R_{sco_2} = (A + BP + CP^2 + DP^3) B_s$$

$$A = 95.08 - 0.93T + 2.28 \times 10^{-3} T^2$$

$$B = 0.1626 - 4.025 \times 10^{-4}T + 2.5 10^{-7} T^2$$

$$C = -2.62 \times 10^{-5} - 5.39 \times 10^{-8}T + 5.13 \times 10^{-10} T^2$$

$$D = 1.39 \times 10^{-9} + 5.94 \times 10^{-12}T - 3.61 \times 10^{-14} T^2$$

$$B_s = 0.92 - 0.0229(s)$$
(2-20)

4. Solubility of mixture gas in individual component drilling fluid.

$$\mathbf{R}_{\mathbf{so},\mathbf{c},\mathbf{br}} = (\mathbf{R}_{\mathbf{sb}}\mathbf{f}_{\mathbf{h}} + \mathbf{R}_{\mathbf{sco}_2}\mathbf{f}_{\mathbf{co}_2})_{\mathbf{o},\mathbf{c},\mathbf{br}}$$
(2-21)

5. Solubility of mixture gas in mixture drilling fluid:

$$\mathbf{R}_{sm} = \mathbf{R}_{so}\mathbf{f}_{o} + \mathbf{R}_{se}\mathbf{f}_{e} + \mathbf{R}_{sbr}\mathbf{f}_{br}$$
(2-22)

R — Solubility, Scf/bbl

f – Volume fraction

Subscript:

o -- Oil

e – Emulsifier

br - Brine

h — Hydrocarbon

 $co_2$  — Carbon dioxide

In the current version of the well-control program, it is assumed that there is no  $CO_2$  in the gas, and 85% of the drilling fluid is oil and 15% is brine. There is no emulsifier in the drilling fluid.

## 2.8 SOLUTION ALGORITHM (Santos, 1991)

The two-phase flow model constitutes a nonlinear system with seven unknowns: pressure, gas and liquid velocities, gas and liquid density, liquid holdup, and gas solubility. These seven unknowns are functions of time and position along the wellbore. Numerical solutions have to be employed.

First, the one-dimensional wellbore is divided into a series of small blocks. The partial differential equation set (Eq. 2-9 to Eq. 2-15) is then discretized based on this division using finitedifference method. To accommodate the cross-sectional area variation in the annulus, it is required that a block cannot span two sections with different cross-sectional areas. This guarantees that the boundaries between different sections are boundaries of blocks. Furthermore, each section of constant cross-sectional area can be divided into smaller blocks according to the calculation interval specified by the user. An example is shown in Figure 2-4.

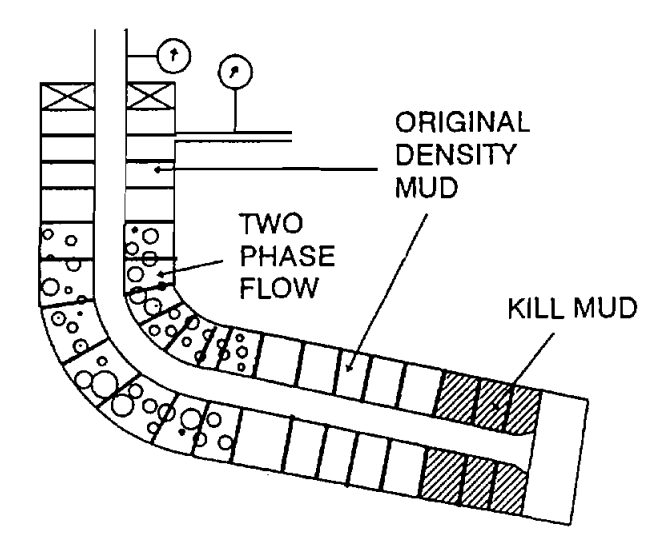

Figure 2-4. Example Annulus Division

# 2.8.1 Finite Difference Equations

The finite difference approximation of Eq. 2-9 to 2-15 can then be written as:

$$\frac{\Delta \mathbf{x}_{i}}{\Delta t_{k}} \left[ (\lambda \rho_{l})^{k+1} - (\lambda \rho_{l})^{k} \right]_{i} = (\lambda v_{l} \rho_{l})^{k+1}_{i-1} - (\lambda v_{l})^{k+1}_{i} + \dot{\chi}^{k+1}_{i}$$
(2-23)

$$\frac{\Delta \mathbf{x}_{i}}{\Delta \mathbf{t}_{k}} \left( \left[ (1-\lambda)\rho_{g} \right]^{k+1} - \left[ (1-\lambda)\rho_{g} \right]^{k} \right)_{i} = \left[ (1-\lambda)\rho_{g} \mathbf{v}_{g} \right]^{k+1}_{i-1} - \left[ (1-\lambda)\rho_{g} \mathbf{v}_{g} \right]^{k+1}_{i} - \dot{\chi}^{k+1}_{i}$$

$$(2-24)$$

$$0.0016 \frac{\Delta \mathbf{x}_{i}}{\Delta t_{k}} \left( \left[ \lambda \rho_{1} \mathbf{v}_{1} + (1 - \lambda) \rho_{g} \mathbf{v}_{g} \right]_{i}^{k+1} - \left[ \lambda \rho_{1} \mathbf{v}_{1} + (1 - \lambda) \rho_{g} \mathbf{v}_{g} \right]_{i}^{k} \right) = \\ 0.0016 \left[ \lambda \rho_{1} \mathbf{v}_{1}^{2} + (1 - \lambda) \rho_{g} \mathbf{v}_{g}^{2} \right]_{i-1}^{k+1} - 0.0016 \left[ \lambda \rho_{1} \mathbf{v}_{1}^{2} + (1 - \lambda) \rho_{g} \mathbf{v}_{g}^{2} \right]_{i}^{k+1}$$
(2-25)

$$- (P_{i} - P_{i-1}) - \left(\frac{dp}{dx}\right)_{f} \Delta x_{i}$$

$$- 0.052 \left( 0.5 \left[ \lambda \rho_{1} + (1 - \lambda) \rho_{g} \right]_{i}^{k+1} + 0.5 \left[ \lambda \rho_{1} + (1 - \lambda) \rho_{g} \right]_{i-1}^{k+1} \right) \Delta h$$

$$\lambda_{i}^{k+1} = f \left[ (v_{g})_{i}^{k+1}, (v_{1})_{i}^{k+1}, \mu_{g}, \mu_{l}, (\rho_{g})_{i}^{k+1}, \rho_{l}, d_{e} \right]$$
(2-26)

$$(\rho_g)_i^{k+1} = 0.361 \gamma_g P_i^{k+1} / (TZ)_i^{k+1}$$
(2-27)

$$(\rho_{l})_{i}^{k+1} = \rho_{l}^{o} / B\left(p_{i}^{k+1}, T_{i}, (R_{s})_{i}^{k+1}\right)$$
(2-28)

$$(\mathbf{R}_{s})_{i}^{k+1} = f\left(\mathbf{p}_{i}^{k+1}, \mathbf{T}_{i}, (\mathbf{P}_{b})^{k+1}\right)$$
(2-29)

A fully implicit formulation is used in the above equations.

# 2.8.2 Boundary Conditions

Different boundary conditions are used for different periods. During the gas kick-in period, it is assumed the choke is fully open. The bottom-hole pressure and influx rate are determined from this condition using iterative method.

During the circulation period, the interface between the two-phase region and original mud below moves forward constantly. The conditions at the bottom boundary of the two-phase region change as well. However, the liquid holdup at the boundary always equals 1, indicating no more gas is added into the two-phase region. The pressure at the boundary is calculated from the bottom-hole pressure. Assuming the bottom/m boundary is at block j, the boundary conditions can be expressed as:

$$\lambda_{j}^{k+1} = 1$$

$$P_{j}^{k+1} = P_{bh} - \Delta (P_{f,k} + P_{h,k}) - \Delta (P_{f,ODM} + P_{h,ODM})$$

$$(v_{l})_{j}^{k+1} = (v_{g})_{j}^{k+1}$$
(2-30)

The liquid velocity at the boundary is determined by pump rate and cross-sectional area at the boundary.

# 2.8.3 Initial Conditions

Initial conditions at which gas influx begins are determined based on the single-phase calculation. Before gas influx begins, the well is flowing at the normal pump rate and the choke is fully open. There is no gas in the annulus. The pressure calculation starts from choke and proceeds downward until the bottom-hole pressure is determined. This process can be expressed by the following equation:

$$P_{i}^{O} = P_{i+1}^{O} + \left(\frac{dp}{dx}\right)_{f} \Delta x_{i} + \left(\frac{dp}{dx}\right)_{h} \Delta x_{i}$$
(2-31)

### 2.8.4 Solution Procedure

Because of the nonlinear nature of the flow equations, the solution of the system requires use of an iterative process. The following step-wise procedure is used to solve the system:

- 1. Estimate the pressure  $P_i^{k+1}$ .
- 2. Calculate gas density  $(\rho_g)_i^{k+1}$  using Eq. 2-27.
- 3. Calculate the gas mass transfer between liquid and gas phase, gas solubility and liquid density.
- 4. Estimate liquid holdup  $\lambda_i^{k+1}$ .
- 5. Calculate the liquid and gas velocities with Eqs. 2-23 and 2-24.
- 6. With the gas and liquid properties, gas and liquid velocities, liquid holdup from Step 4, and inclination angle, use two-phase flow correlations to calculate λ<sub>i</sub><sup>k+1</sup>, compare this value and the estimated value in Step 4. If they are sufficiently close, go to Step 7. If not, re-estimate λ<sub>i</sub><sup>k+1</sup> and repeat the process from Step 4 until convergence on liquid holdup is reached.
- 7. Calculate  $P_i^{k+1}$

Step 1. If they are sufficiently close, stop the process. If not, re-estimate pressure and repeat the process from Step 1 until convergence on pressure is reached.

The procedure starts from the bottom of the hole where liquid holdup is 1 and pressure equals the formation pressure. The procedure is repeated for the adjacent downstream blocks. The calculations proceed until the fluid properties at all block boundaries are determined.

Three two-phase flow correlations are used in the program. Section 2.11 documents these correlations.

#### 2.9 RHEOLOGY MODEL

The models most commonly used in the drilling industry to describe fluid behavior are the Bingham plastic and power-law rheological models. They can be used to calculate frictional pressure drop, swab and surge pressures, etc. WELCON2 is based on equations derived in *Applied Drilling Engineering* (Bourgoyne et al., 1986) and API SPEC 10.

#### 2.9.1 Bingham Plastic Model

The Bingham plastic model is defined by Eq. 2-32 and is illustrated in Figure 2-5.

$$\tau = \mu_{p} \dot{\gamma} + \tau_{y} ; \quad \tau > \tau_{y}$$

$$\dot{\gamma} = 0 ; \quad \tau_{y} \ge \tau \ge -\tau_{y}$$

$$\tau = \mu_{p} \dot{\gamma} - \tau_{y} ; \quad \tau < -\tau_{y}$$
(2-32)

where:

 $\tau y = Yield stress$   $\mu_p = Plastic viscosity$   $\tau = Shear stress$  $\dot{\gamma} = Shear rate$ 

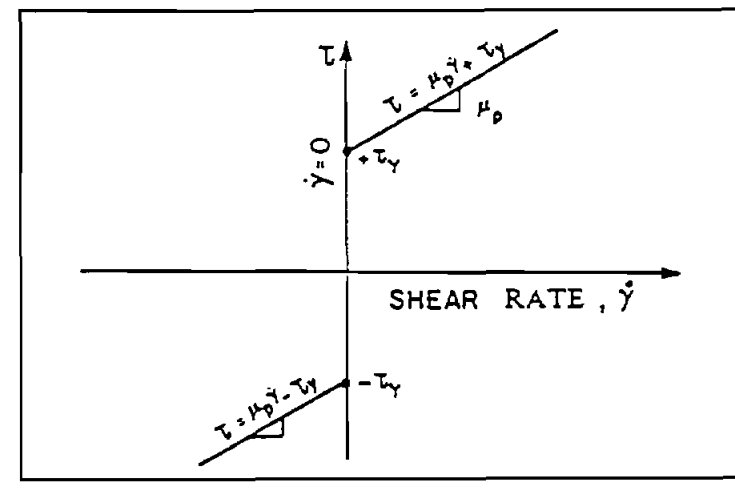

Figure 2-5. Shear Stress Vs. Shear Rate for a Bingham Plastic Fluid (Bourgoyne et al., 1986)

As shown in Figure 2-5, a threshold shear stress known as the yield point  $(\tau_y)$  must be exceeded before mud movement is initiated.

The mud properties  $\mu_p$  and  $\tau_y$  are calculated from 300- and 600-rpm readings of the viscometer as follows:

$$\mu_{\rm p} = \theta_{600} - \theta_{300}$$

$$\tau_{\rm y} = \theta_{300} - \mu_{\rm p}$$
(2-33)

where:

 $\theta_{600},\,\theta_{300}$  = shear readings at 600 and 300 rpm, respectively.

Calculation of frictional pressure drop for a pipe or annulus requires knowledge of the mud flow regime (laminar or turbulent).

1. Mean Velocity

The mean velocities of fluid are calculated by Eq. 2-34 and 2-35.

For pipe flow:

$$\overline{v} = \frac{Q}{2.448d^2}$$
 (2-34)

For annular flow:

$$\overline{\mathbf{v}} = \frac{\mathbf{Q}}{2.448(d_2^2 - d_1^2)}$$
(2-35)

Where:

 $\overline{v}$  = Mean velocity, ft/sec Q = Flow rate, gal/min d = Pipe diameter, in. d<sub>2</sub> = Casing or hole ID, in. d<sub>1</sub> = Casing or liner OD, in.

2. Hedstrom Number

The Hedstrom number,  $N_{HE}$ , is a dimensionless parameter used for fluid flow

regime prediction.

For pipe flow:

$$N_{\rm HE} = \frac{37,100 \,\rho \,\tau_y \,d^2}{\mu_p^2} \tag{2-36}$$

For annular flow:

$$N_{HE} = \frac{24,700 \rho \tau_{y} (d_{2} - d_{1})^{2}}{\mu_{p}^{2}}$$
(2-47)

Where:

 $\rho$  = Mud weight, lb/gal

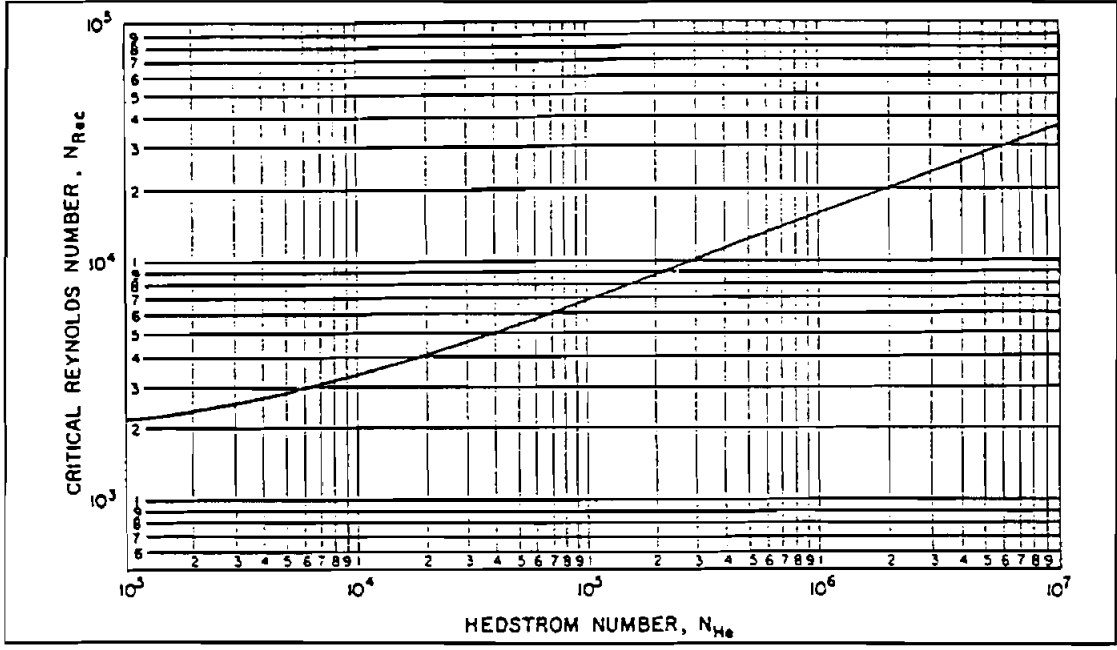

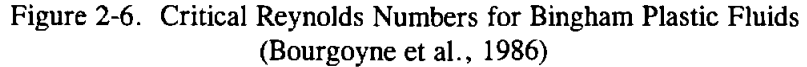

3. Reynolds Number

Reynolds number,  $N_{Re}$ , is another common dimensionless fluid flow parameter. For pipe flow:

$$N_{Re} = \frac{928 \rho \,\overline{v} \,d}{\mu_p} \tag{2-38}$$

For annular flow:

$$N_{Re} = \frac{757 \,\rho \,\overline{v} \,(d_2 - d_1)}{\mu_p} \tag{2-39}$$

4. Critical Reynolds Number

The critical Reynolds number marks the transition from laminar flow to turbulent flow. The correlation between Hedstrom number and critical Reynolds number is presented in Figure 2-6. The data in Figure 2-6 have been digitized in the program for easy access.

5. Frictional Pressure Drop Calculation

For pipe flow, the frictional pressure drop is given by:

(1) Laminar flow ( $N_{Re}$  < Critical  $N_{Re}$ )

$$\frac{dP_f}{dL} = \frac{\mu_p \overline{v}}{1500 \ d^2} + \frac{\tau_y}{225 \ d}$$
(2-40)

(2) Turbulent flow ( $N_{Re} \ge Critical N_{Re}$ )

$$\frac{\mathrm{dP}_{\mathrm{f}}}{\mathrm{dL}} = \frac{\mathrm{f}\,\rho\,\overline{\mathrm{v}}^2}{25.8\mathrm{d}} \tag{2-41}$$

where f is the friction factor given by

$$\sqrt{\frac{1}{f}} = 4 \log (N_{Re} \sqrt{f}) - 0.395$$
 (2-42)

For annular flow, the frictional pressure drop is:

(1) Laminar flow ( $N_{Re}$  < Critical  $N_{Re}$ )

$$\frac{dP_{f}}{dL} = \frac{\mu_{p}\overline{v}}{1000 (d_{2} - d_{1})^{2}} + \frac{\tau_{y}}{200 (d_{2} - d_{1})}$$
(2-43)

(2) Turbulent flow ( $N_{Re} \ge Critical N_{Re}$ )

$$\frac{dP_{f}}{dL} = \frac{f\rho \bar{v}^{2}}{21.1 (d_{2} - d_{1})}$$
(2-44)

where f is determined using Eq. 2-42.

# 2.9.2 Power-Law Model

\_

-

The power-law model is defined by Eq. 2-45 and illustrated in Figure 2-7.

$$\tau = K \dot{\gamma}^n \tag{2-45}$$

where:

K = Consistency index, equivalent centipoise (Bourgoyne et al., 1986)

n = Flow behavior index, dimensionless

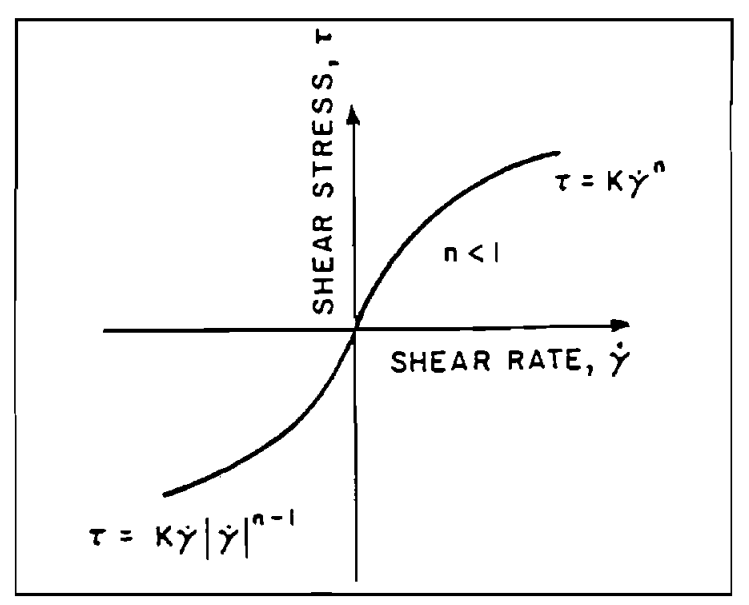

Figure 2-7. Shear Stress Vs. Shear Rate for a Power-Law Fluid (Bourgoyne et al., 1986)

The fluid properties n and K are calculated as follows:

$$n = 3.32 \log \frac{\theta_{600}}{\theta_{300}}$$

$$K = \frac{510 \ \theta_{300}}{511^{n}}$$
(2-46)

The critical Reynolds number must be determined before the frictional pressure drop can be calculated.

1. Mean Velocity

For pipe flow:

$$\overline{v} = \frac{Q}{2.448d^2}$$
 (2-47)

For annular flow:

$$\vec{\mathbf{v}} = \frac{\mathbf{Q}}{2.448 (\mathbf{d}_2^2 - \mathbf{d}_1^2)}$$
 (2-48)

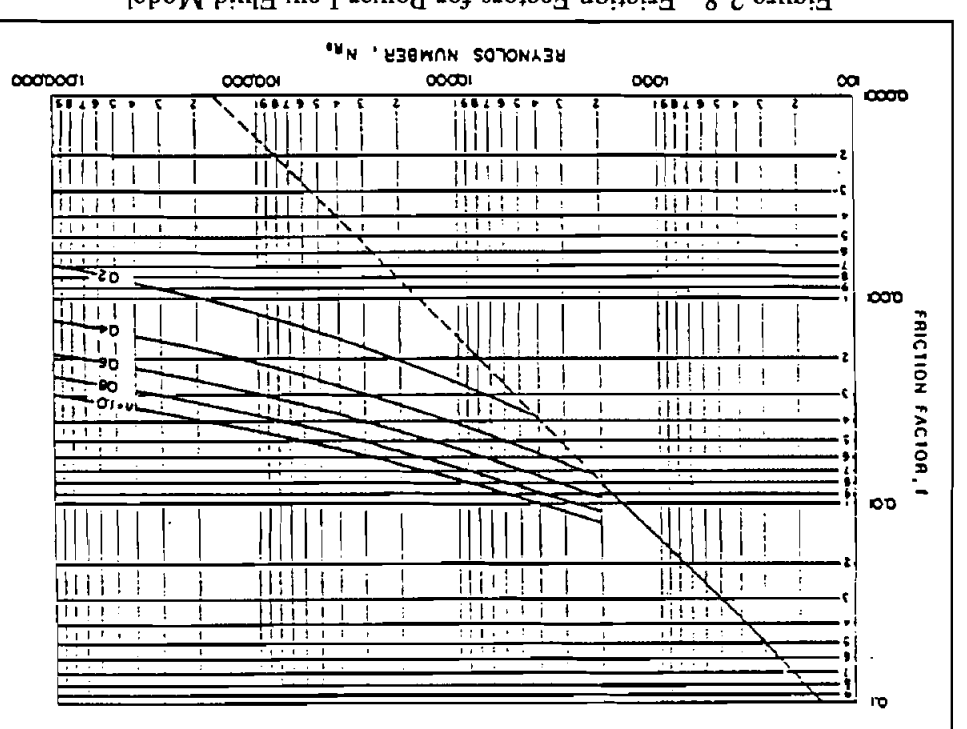

(Bourgoyne et al., 1986) Figure 2-8. Friction Factors for Power-Law Fluid Model

Critical  $N_{Re} = 5960 - 8800 n$ (67-7)  $24.0 \ge n \ge 2.0$  rot Critical  $N_{Re} = 4200$  $\Sigma.0 > n$  rot The data in Figure 2-8 can be approximated by the following (Leitão et al., 1990):

 $\xi 4.0 < n \text{ rot}$ 

For pipe flow: 2. Reynolds Number

Critical  $N_{Re} = 2000$ 

 ${}_{u}\left(\frac{u/1+\varepsilon}{\chi}\right)\frac{\chi}{\chi} = \frac{v^{2}}{2}N$ (05-2)

For annular flow:

 $u_{a} \left[ \frac{u_{1} + z}{u_{1} + z} \right] \frac{X}{u_{2} + z} = \frac{X}{u_{2} + z} \frac{1}{u_{1} + z} \frac{X}{u_{2} + z}$ (15-2)

3. Critical Reynolds Number

The critical Reynolds number can be read from Figure 2-8 for a given flow

behavior index n.

4. Frictional Pressure Drop Calculation

For pipe flow:

5-16

(1) Laminar flow:  $(N_{Re} < Critical N_{Re})$ 

$$\frac{dP_{f}}{dL} = \frac{K \bar{v}^{n}}{144,000 d^{(1+n)}} \left[ \frac{3+1/n}{0.0416} \right]^{n}$$
(2-52)

(2) Turbulent flow ( $N_{Re} \ge Critical N_{Re}$ )

$$\frac{\mathrm{dP}_{\mathrm{f}}}{\mathrm{dL}} = \frac{\mathrm{f}\rho \,\overline{\mathrm{v}}^2}{25.8\,\mathrm{d}} \tag{2-53}$$

where the frictional factor f is given by:

$$\sqrt{\frac{1}{f}} = \frac{4.0}{n^{0.75}} \log \left( N_{Re} f^{(1-n/2)} \right) - \frac{0.395}{n^{1.2}}$$
(2-54)

For annular flow:

(1) Laminar flow: 
$$(N_{Re} < \text{Critical } N_{Re})$$
  
$$\frac{dP_{f}}{dL} = \frac{K \overline{v}^{n}}{144,000 (d_{2} - d_{1})^{(1+n)}} \left[\frac{2 + 1/n}{0.0208}\right]^{n}$$
(2-55)

(2) Turbulent flow ( $N_{Re} \ge Critical N_{Re}$ )

$$\frac{dP_{f}}{dL} = \frac{f\rho \bar{v}^{2}}{21.1(d_{2} - d_{1})}$$
(2-56)

where f is calculated using Eq. 2-54.

# 2.10 EQUIVALENT CIRCULATING DENSITY

Of particular importance is the equivalent circulating density (ECD) at the bottom of the hole and casing shoe. The ECD is the density of fluid that will have the same static hydrostatic pressure as the circulating pressure at a certain point (bottom of the hole), i.e.,

$$ECD = \frac{P_o}{0.052 \times TVD} , (lb/gal)$$
(2-57)

where

 $P_o$  = pressure at the point, psi TVD = true vertical depth at the point ft.

# 2.11 TWO-PHASE FLOW CORRELATIONS

Two-phase flow correlations are used in the model to predict the gas slippage in the annulus during the course of gas circulations. There are a number of correlations available in the industry. We selected

three of them for this well-control program. The following correlations use SI units. <u>The pressure drop</u> calculated from these correlations has to be converted to English units before being used in Eq. 2-11.

#### 2.11.1 Beggs-Brill Correlation (Beggs and Brill, 1973)

This empirical correlation was developed from air-water two-phase flow experiments. It applies to pipes of all inclination angles. The following is the procedure to calculate the liquid holdup:

(1) Calculate total flux rate

$$V_{\rm m} = V_{\rm sl} + V_{\rm sg} \tag{2-58}$$

(2) Calculate no-slip holdup

$$\lambda_{ns} = \frac{v_{sl}}{v_{sl} + v_{sg}}$$
(2-59)

(3) Calculate the Froude number,  $N_{FR}$ 

$$N_{FR} = \frac{v_m^2}{g d}$$
(2-69)

(4) Calculate liquid velocity number

$$N_{Lv} = v_{sl} (\frac{\rho_L}{g \sigma_L})^{0.25}$$
(2-61)

(5) To determine the flow pattern which would exist if flow were horizontal, calculate the correlating parameters,  $L_1$ ,  $L_2$ ,  $L_3$ , and  $L_4$ :

$$L_{1} = 316 \lambda_{ns}^{0.302} \qquad L_{2} = 0.0009252 \lambda_{ns}^{-2.4684}$$

$$L_{3} = 0.10 \lambda_{ns}^{-1.4516} \qquad L_{4} = 0.5 \lambda_{ns}^{-6.738}$$
(2-62)

(6) Determine flow pattern using the following limits:

Segregated:

$$\lambda_{ns} < 0.01 \text{ and } N_{FR} < L_1$$
  
or
 $\lambda_{ns} \ge 0.01 \text{ and } N_{FR} < L_2$ 
(2-63)

Transition:

$$\lambda_{ns} \ge 0.01$$
 and  $L_2 < N_{FR} \le L_3$ 

Intermittent:

0.01 
$$\leq \lambda_{ns} < 0.4$$
 and  $L_3 < N_{FR} \leq L_1$   
or  $\lambda_{ns} \geq 0.4$  and  $L_3 < N_{FR} \leq L_4$ 

Distributed:

$$\lambda_{ns} < 0.4 \text{ and } N_{FR} \ge L_1$$
  
or  $\lambda_{ns} \ge 0.4 \text{ and } N_{FR} > L_4$ 

(7) Calculate the horizontal holdup  $\lambda_o$ 

$$\lambda_{o} = \frac{a\lambda_{ns}^{b}}{N_{FR}^{c}}$$
(2-64)

where a, b, and c are determined for each flow pattern from the table:

| Flow Pattern | а     | b      | с      |
|--------------|-------|--------|--------|
| Segregated   | 0.98  | 0.4846 | 0.0868 |
| Intermittent | 0.845 | 0.5351 | 0.0173 |
| Distributed  | 1.065 | 0.5824 | 0.0609 |

(8) Calculate the inclination correction factor coefficient.

$$\mathbf{C} = (1 - \lambda_{ns}) \ln \left( d \lambda_{ns}^{\varepsilon} N_{Lv}^{f} N_{FR}^{g} \right)$$
(2-65)

where d, e, f, and g are determined for each flow condition from the table:

| Flow Pattern                              | d               | е                | f                | g       |
|-------------------------------------------|-----------------|------------------|------------------|---------|
| Segregated uphill                         | 0.011           | -3.768           | 3.539            | -1.614  |
| Intermittent uphill<br>Distributed uphill | 2.96<br>No Cori | 0.305<br>rection | -0.4473<br>C = 0 | 0.0978  |
| All flow patterns downhill                | 4.70            | -0.3692          | 0.1244           | -0.5056 |

(9) Calculate the liquid holdup inclination correction factor

$$\Psi = 1 + c [\sin(1.8\theta) - 0.333 \sin^3(1.8\theta)]$$
 (2-66)

where  $\theta$  is the deviation from horizontal axis.

(10) Calculate the liquid holdup

$$\lambda = \lambda_{0} \Psi \tag{2-67}$$

(11) Apply Palmer correction factor:

$$\begin{array}{ll} \lambda = 0.918 \cdot \lambda & \text{for uphill flow} \\ \lambda = 0.541 \cdot \lambda & \text{for downhill flow} \end{array} \tag{2-68}$$

(12) When flow is in transition pattern, take the average as follows:

$$\lambda = \mathbf{a} \cdot \lambda_{1} + (1 - \mathbf{a}) \lambda_{2} : \mathbf{a} = \frac{\mathbf{L}_{3} - \mathbf{N}_{FR}}{\mathbf{L}_{3} - \mathbf{L}_{2}}$$
(2-69)

where  $\lambda_1$  is the liquid holdup calculated assuming flow is segregated,  $\lambda_2$  is the one assuming the flow is intermittent.

(13) Calculate frictional factor ratio

$$\frac{f_{tp}}{f_{us}} = e^{s}$$
(2-70)

where

$$S = \frac{\ln(y)}{-0.0523 + 3.182 \ln(y) - 0.8725 [\ln(y)]^2 + 0.01853 [\ln(y)]^4}$$

and  $y = \frac{\lambda_{ns}}{\lambda^2}$ 

S becomes unbounded at a point in the interval 1 < y < 1.2; and for y in this interval, the function S is calculated from

$$S = ln (2.2y - 1.2)$$

(14) Calculate frictional pressure gradient

$$(N_{Re})_{ns} = \rho_{ns} v_m de/\mu_{ns}$$
(2-71)

Use this no-slip Reynolds number to calculate no-slip friction factor using Moody's diagram,  $f_{ns}$ ; then convert it into Fanning friction factor,  $f_{ns} = f_{ns}/4$ . The two-phase friction factor will be

$$\mathbf{f}_{tp} = \mathbf{f}_{ns} \cdot \frac{\mathbf{f}_{tp}}{\mathbf{f}_{ns}}$$
(2-72)

The frictional pressure gradient is

$$\left(\frac{dp}{dx}\right)_{f} = \frac{2f_{tp}\rho_{ns}v_{m}^{2}}{d_{e}}$$
(2-73)

NOTE: In the well-control model, it is assumed that when inclination angle is greater than 45°, there is no slippage between gas and liquid.

### 2.11.2 Hagedorn-Brown Correlation (Brown and Beggs, 1977)

The correlation used here is actually a combination of two correlations: Hagedorn-Brown correlation for slug flow and Griffith correlation for bubble flow. They apply only to vertical wells.

Check the flow regime to determine whether to continue with the Hagedorn-Brown correlation or proceed to the Griffith correlation for bubble flow.

$$A = 1.071 - \frac{0.2218(v_{sl} + v_{sg})^2}{d_e \cdot 0.3048^2}$$
(2-74)

If A < 0.13, then A = 0.13.

$$B = \frac{\mathbf{v}_{sg}}{\mathbf{v}_{sl} + \mathbf{v}_{sg}}$$
(2-75)

If B-A is positive or has a value of zero, continue with the Hagedorn-Brown correlation. If B-A is negative, proceed with the Griffith correlation.

Griffith correlation:

$$\lambda = 1 - 0.5 \left( 1 + \frac{v_m}{v_s} - \sqrt{\left(1 + \frac{v_m}{v_s}\right)^2 - 4 \cdot \frac{v_{sg}}{v_s}} \right)$$

$$v_s = 0.8 \cdot 0.3048$$
(2-76)

Hagedorn-Brown correlation:

(1) Calculate liquid viscosity number and coefficient.

$$N_{L} = \mu_{L} \left( \frac{g}{\rho_{L} \sigma_{L}^{3}} \right)^{\frac{1}{4}}$$

$$CN_{L} = \frac{0.0019 + 0.0322 \cdot N_{L} - 0.6642 N_{L}^{2} + 4.9951 N_{L}^{3}}{1 - 10.0147 N_{L} + 33.8696 N_{L}^{2} + 277.2817 N_{L}^{3}}$$
(2-77)

If  $N_L < = 0.002$ , then  $CN_L = 0.0019$ If  $N_L > = 0.4$ , then,  $CN_L = 0.0115$ 

(2) Calculate liquid, gas velocity number, and pipe diameter number.

$$N_{LV} = v_{sl} \left(\frac{\rho_L}{g\sigma_L}\right)^{\frac{1}{4}}$$

$$N_{GV} = v_{sg} \left(\frac{\rho_L}{g\sigma_L}\right)^{\frac{1}{4}}$$

$$\phi = \frac{N_{LV}}{N_{GV}^{0.575}} \left(\frac{\overline{P}}{14.7}\right)^{0.10} \left(\frac{CN_L}{N_d}\right)$$

$$\frac{\lambda}{\psi} = \left(\frac{0.0047 + 1123.32 \cdot \phi + 729489.64 \cdot \phi^2}{1 + 1097.1566 \cdot \phi + 722153.97 \cdot \phi^2}\right)^{\frac{1}{2}}$$
(2-78)

(3) Determine the secondary correction factor correlating parameter

$$\phi = \frac{N_{GV} N_L^{0.380}}{N_d^{2.14}}$$

$$\psi = \frac{1.0886 - 69.9473 \phi + 2334.3497 \phi^2 - 12896.683 \phi^3}{1 - 53.4401 \phi + 1517.9369 \cdot \phi^2 - 8419.8115 \cdot \phi^3}$$
(2-79)

(4) Calculate liquid holdup

$$\lambda = \frac{\lambda}{\Psi} \cdot \Psi \tag{2-80}$$

(5) Calculate frictional pressure gradient.

$$\left(\frac{dp}{dx}\right)_{f} = \frac{2f \cdot \rho_{ns} \cdot v_{m}^{2}}{d_{e}} \cdot \frac{\rho_{ns}}{\rho_{s}}$$
(2-81)

- f = Fanning friction factor  $\rho_{ns} = No-slip$  average of densities  $\rho_{e} = Slip$  average of densities
- NOTE: The Hagedorn-Brown correlation applies only to vertical wells. However, in the well control program, it is assumed that gas flows at the same velocity as the liquid when inclination angle is greater than 45°. As far as the sections where inclination angle is between 0 and 45°, the Hagedorn-Brown correlation is still used as if the well were vertical.

# 2.11.3 Hasan-Kabir Correlation (Hasan and Kabir, 1992)

This correlation is a recent development in multiphase flow technology. It was established based on the hydrodynamic conditions and experiment observations. It applies to flow in annulus of inclination up to  $80^{\circ}$ .

1. Flow pattern identification.

The flow occurs in four different patterns depending on the superficial velocities and properties. Figure 2-9 shows a typical flow regime map for wellbores.

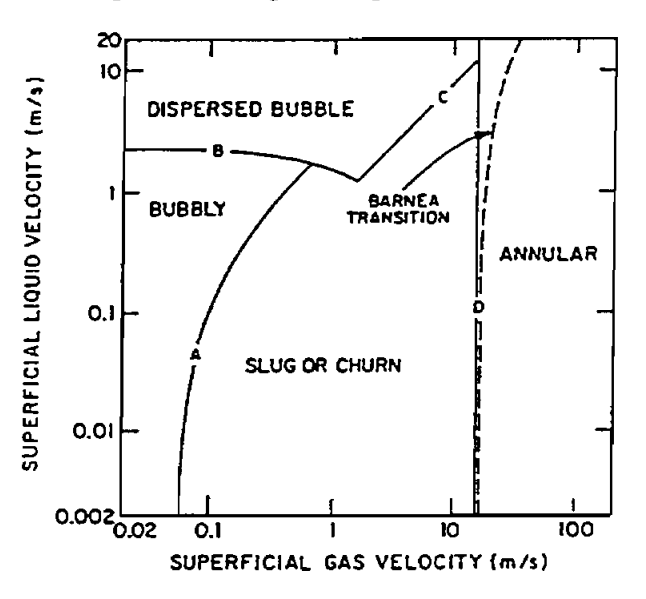

Figure 2-9. Typical Flow Regime Map for Wellbores

a) Boundary A: transition from bubbly flow to slug or churn flow

$$v_{sg} = (0.429 v_{sl} + 0.357 v_{s}) \sin\theta$$

$$v_{s} = 1.53 \left( \frac{g\sigma_{L}(\rho_{L} - \rho_{g})}{\rho_{L}^{2}} \right)^{\frac{1}{4}}$$
(2-82)

 $\theta$ : deviation from horizontal axis.

b) Boundary B: transition from bubbly or slug flow to dispersed bubble

$$d = \left[ 0.725 + 4.15 \sqrt{\frac{v_{sg}}{v_m}} \right] \left( \frac{\sigma_L}{\rho_L} \right)^{0.6} \left( \frac{2fv_m^3}{d_e} \right)^{-0.4}$$

$$d_e = 2 \sqrt{\frac{0.4\sigma_L}{(\rho_L - \rho_g)g}}$$
(2-83)
When  $d \leq dc$  and when superficial gas velocity stays on the left of Boundary C, the flow is in dispersed bubble.

c) Boundary C: transition from slug to dispersed bubble.

$$v_{gg} = 1.083 v_{gl} + 0.52 v_{g}$$
 (2-84)

Boundary D: transition from slug to annular flow.

$$v_{sg} = 3.1 \left( \frac{g\sigma_{L}(\rho_{L} - \rho_{g})}{\rho_{g}^{2}} \right)^{0.25}$$
 (2-85)

Liquid holdup calculation.
 For bubbly or dispersed bubble flow

$$\lambda = 1 - \frac{\mathbf{v}_{sg}}{1.2 \, \mathbf{v}_{m} + \mathbf{v}_{s}} \tag{2-86}$$

For slug or churn flow

d)

$$v_{t} = \left(0.345 + 0.1 \frac{d_{T}}{d_{c}}\right) \sqrt{\sin\theta} (1 + H\cos\theta)^{1.2} \sqrt{\frac{gd_{c}(\rho_{L} - \rho_{g})}{\rho_{L}}}$$
 (2-87)

$$\lambda_{\rm TB} = 1 - \frac{v_{\rm sg}}{1.2 v_{\rm m} + v_{\rm t}}$$
(2-88)

$$a = 1 - 0.1(1.2 v_{m} + v_{s})/v_{sg}$$
  

$$\lambda = 1 - (a \cdot \lambda_{TB} + 0.1) \text{ if } v_{sg} > = 0.4$$
(2-89)

$$a = 1 - 0.25(1.2 v_{m} + v_{s})$$
  

$$\lambda = 1 - (a \cdot \lambda_{TB} + 0.25 v_{sg}) \text{ if } v_{sg} < 0.4$$
(2-90)

For annular flow

$$f_{m} = \frac{\mathbf{v}_{sg} \cdot \boldsymbol{\rho}_{g}}{\mathbf{v}_{sl} \cdot \boldsymbol{\rho}_{L} + \mathbf{v}_{sg} \, \boldsymbol{\rho}_{g}}$$

$$\mathbf{x} = \left(\frac{1 - f_{m}}{f_{m}}\right)^{0.9} \sqrt{\frac{\boldsymbol{\rho}_{g}}{\boldsymbol{\rho}_{L}}} \left(\frac{\boldsymbol{\mu}_{L}}{\boldsymbol{\mu}_{g}}\right)^{0.1}$$

$$\lambda = 1 - \frac{1}{(1 + \mathbf{x}^{0.8})^{0.378}}$$
(2-91)

3. Frictional pressure gradient calculation.

For bubble, slug, or dispersed bubble flow

$$N_{Re} = \frac{\rho_L v_m d_e}{\mu_L}$$

$$f_m = \frac{0.046}{N_{Re}^{0.2}}$$

$$\rho_m =$$

$$\frac{dp}{dx} \int_{f} = \frac{\lambda \rho_L + (1 - \lambda)\rho_g}{\frac{2 \operatorname{fm} \cdot \rho_m \cdot v_m^2}{d_e}}$$
(2-92)

For annular flow

$$\mathbf{v}_{sgc} = \mathbf{v}_{sg} \mu_{g} \sqrt{\frac{\rho_{g}}{\rho_{l}}} / \sigma_{L}$$
(2-93)

If  $v_{sgc} < 4 \times 10^{-4}$ , then E = 0.0055  $(10^4 v_{sgc})^{2.86}$ If  $vsgc \ge 4 \times 10^{-4}$ , then E = 0.857 • log  $(10^4 • v_{sgc}) - 0.2$ 

$$E_{gc} = \frac{v_{sg}}{v_{sg} + E \cdot v_{sl}}$$

$$\rho_{c} = E_{gc} \cdot \rho_{g} + (1 - E_{gc})\rho_{l}$$

$$fg = 0.046 \left(\frac{\rho_{g} v_{sg} d_{e}}{\mu_{g}}\right)^{-0.2}$$

$$ff = fg(1 + 75 \cdot \lambda)$$

$$\left(\frac{dp}{dx}\right)_{f} = \frac{2 \cdot ff \cdot \rho_{c} v_{g}^{2}}{d_{e}}$$

NOTE: It is assumed in the program that there is no gas slippage when inclination angle is greater than 45°. Therefore, the correlation is actually not used in this range.

## 3. Program Installation

## 3.1 BEFORE INSTALLING

### 3.1.1 Hardware and System Requirements

WELCON2 is written in Visual Basic<sup>®</sup>. It runs in either standard or enhanced mode of Microsoft Windows 3.0 or higher. The basic requirements are:

- Any IBM-compatible machine built on the 80286 processor or higher (with math coprocessor).
- 2 megabytes of RAM; 4 megabytes is recommended.
- Hard disk.
- Mouse.
- CGA, EGA, VGA, 8514, Hercules, or compatible display. (EGA or higher resolution is recommended).
- MS-DOS version 3.1 or higher.
- Windows version 3.0 or higher in standard or enhanced mode.

These are the minimum system requirements. Due to the tremendous amount of calculations involved in WELCON2, we strongly recommend that WELCON2 be run on a 80386 processor or higher with math co-processor. At least four megabytes of RAM is highly recommended. To save memory space, a scheme of overlay is used in the program; that is, part of the program is loaded into the memory when needed and unloaded from the memory when finished. To speed up this load or unload process, we strongly suggest the program be installed on a hard drive and be operated from the hard drive.

The amount of calculation (or calculation time) depends to a great extent on speed of the machine and number of intervals used, which depends on the total length of the well and the length of the calculation interval specified in **PDI File**. We have run the **TEST** files on the different machines we have with different number of intervals. The results are tabulated in the following table. As can be seen from the table, the calculation time increases by 3 to 4 times every time the length of the calculation interval is halved. **WELCON2** runs very slowly on a 80286 processor, especially the ones without math co-processor.

|                              |                        | TIME: MINUTES:SECONDS   |                         |                         |  |  |  |  |  |
|------------------------------|------------------------|-------------------------|-------------------------|-------------------------|--|--|--|--|--|
| Calculation<br>Interval (ft) | Number of<br>Intervals | 80486<br>50 MHZ (8 Meg) | 80486<br>33 MHZ (8 Meg) | 80386<br>25 MHZ (4 Meg) |  |  |  |  |  |
| 200                          | 28                     | 00:10                   | 00:14                   | 00:40                   |  |  |  |  |  |
| 100                          | 57                     | 00:27                   | 00:44                   | 02:01                   |  |  |  |  |  |
| 50                           | 115                    | 01:26                   | 02:17                   | 06:29                   |  |  |  |  |  |
| 25                           | 230                    | 04:41                   | 07:16                   | 21:09                   |  |  |  |  |  |

**TABLE 3-1.** Calculation Time Comparison

NOTE: Math co-processor is present on all the machines. **TEST** files are used for these runs. Options selected: Engineer's Method, Bingham-Plastic Model, water-based mud, Hasan-Kabir correlation.

For assistance with the installation or use of WELCON2 contact:

Weiping Yang or Russell Hall Maurer Engineering Inc. 2916 West T.C. Jester Boulevard Houston, Texas 77018-7098 U.S.A. Telephone: (713) 683-8227 Fax: (713) 683-6418

## 3.1.2 Check the Program Disk

The program disk you received is a  $3\frac{1}{2}$ -inch, 1.44 MB disk containing twenty files. These twenty files are as follows:

We recommend that all .VBX and .DLL files that have the potential to be used by other DEA-44/67 Windows application be installed in your Microsoft WINDOWS\SYSTEM subdirectory. This applies to all the .VBXs and .DLLs included here. The WELCON2 executable (WELCON2.EXE) file should be placed in its own directory (default "C:\WELCON2") along with the example data files TEST.W\*IS. All these procedures will be done by a simple setup command explained in Section 3.2.

In order to run WELCON2, the user must install all the files into the appropriate directory on the hard disk. Please see Section 3.2 to setup WELCON2.

It is recommended that the original diskette be kept as a backup, and that working diskettes be made from it.

### 3.1.3 Backup Disk

It is advisable to make several backup copies of the program disk and place each in a different storage location. This will minimize the probability of all disks developing operational problems at the same time.

The user can use the COPY or DISKCOPY command in DOS, or the COPY DISKETTE on the disk menu in the **File Manager** in Windows.

### 3.2 INSTALLING WELCON2

The following procedure will install WELCON2 from the floppy drive onto working subdirectories of the hard disk (i.e., copy from A: drive onto C: drive subdirectory WELCON2 and WINDOWS \SYSTEM).

3-3

- 1. Start Windows by typing "WIN" <ENTER> at the DOS prompt.
- 2. Insert the program disk in drive B:\.
- 3. In the File Manager of Windows, choose Run from the File menu. Type B:\setup and press Enter.
- 4. Follow the on-screen instructions.

This is all the user needs to setup WELCON2. After setup, there will be a new Program Manager Group which contains the icon for WELCON2 as shown in Figure 3-1.

| 🕞 DEA APPLI                    | ICATION GRO       | )UP              |             |         |  |  |
|--------------------------------|-------------------|------------------|-------------|---------|--|--|
| <u>File E</u> dit <u>V</u> iew | w <u>H</u> ekp    |                  | we          |         |  |  |
| Resmod4                        |                   |                  |             |         |  |  |
| WELPATH5.0                     | T & D<br>DPRAG8.2 | EAN<br>HYDM003.0 |             | DPLIFE2 |  |  |
| MUDLITE1.0                     |                   | BSTAB1.1         |             |         |  |  |
| CASING2.0                      | CENTRAT           | CWEAR5.0         |             | 2       |  |  |
| े<br>CTN<br>Cstress1           | CTUFE2            | Orace<br>Triax1  | Promod1     | AFE     |  |  |
| 1 object(s) select             | ed 2              | 17 bytes         | <del></del> |         |  |  |

Figure 3-1. DEA APPLICATION GROUP Window Created by Set Up

## 3.3 STARTING WELCON2

## 3.3.1 Start WELCON2 from Group Window

To run WELCON2 from Group Window, the user simply double-clicks the "WELCON2" icon, or when the icon is focused, press <ENTER>.

## 3.3.2 Use Command-Line Option from Windows

In the **Program Manager**, choose <u>**R**</u>un from the **File** menu. Then type C:WELCON2WELCON2.EXE < ENTER >.

### 3.4 ALTERNATIVE SETUP

When SETUP procedure described previously fails, follow these steps to install the program:

- 1. Create a subdirectory on drive C: C:\WELCON2.
- 2. Insert source disk in drive B: (or A:).
- 3. Type: C:\WELCON2 < ENTER >.
- At prompt C:\WELCON2, type: Copy B:\WELCON2.EXE < ENTER > Copy B:\TEST.\* < ENTER >.
- 5. Type: CD C:\WINDOWS < ENTER >.
- At prompt C:\WINDOWS, type: Copy B:\VBRUN100.DL\_VBRUN100.DLL <ENTER>.
- 7. Type: CD SYSTEM.
- At prompt C:\WINDOWS\SYSTEM, type: Copy B:\\*.DLL <ENTER> Copy B:\GSW.EXE <ENTER> Copy B:\\*.VBX <ENTER>.
- 9. Type: CD.. <ENTER> then key in "WIN"' <ENTER> to start Windows 3.0 or later version.
- 10. Click menu "File" under "PROGRAM MANAGER," select item "New...," click on "PROGRAM GROUP" option, then [OK] button.
- 11. Key in "**DEA APPLICATION GROUP**" after label "Description:," then click on [OK] button. A group window with the caption of "DEA APPLICATION GROUP" appears.
- 12. Click on menu "File" again, Select "NEW...," click on "PROGRAM ITEM" option, then, [OK] button.
- 13. Key in "WELCON2" after label "Description," key in "C:\WELCON2\WELCON2.EXE" after label "COMMAND LINE," then click on [OK] button. The WELCON2 icon appears.
- 14. Double click the icon to start the program.

# 4. Quick Start With Example

### 4.1 INTRODUCTORY REMARKS

WELCON2 runs in a Windows environment. It is assumed that the user is familiar with Windows, and that his or her computer is equipped with Windows 3.0 or later.

For information about Windows in a concise and convenient form, 10 Minute Guide to Microsoft Windows 3 by Katherine Murray and Doug Sabotin, published by Sams, is recommended.

In this quick start, step-by-step instructions take the user rapidly through the program. To save time and space, data will be input from prefabricated files, **TEST.SDI**, **TEST.WT1**, and **TEST.WP1**, which are included on the program disk and which were stored in directory C:\WELCON2 during the SETUP process in Section 3. Later in the section, we combine these three files into a single-project file, **TEST.PJT**, which allows all three data files to be called up in a single operation.

## 4.2 GETTING STARTED

1. Call up Windows and make **DEA APPLICATION GROUP** the active window, as shown in Figure 4-1.

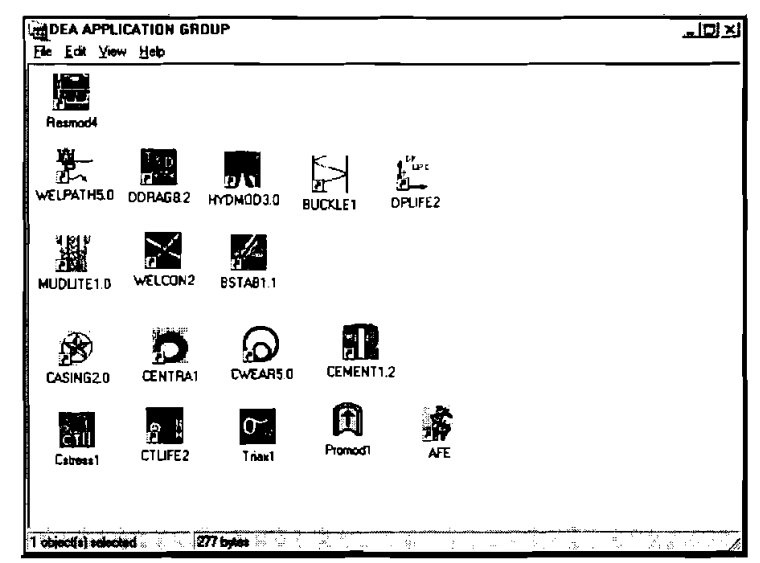

Figure 4-1. DEA APPLICATIONS GROUP Window

- 2. Double click on the well control icon.
- 3. When the information screen (Figure 4-2) appears, click on the [OK] button. This will open the Data Input Window, shown in Figure 4-3.

WELL CONTROL PROGRAM (version 2.1)

#### WELL CONTROL PROGRAM (version 2.1)

х

DEA-44/DEA-67 Project to Develop And Evaluate Horizontal Drilling Technology And Project to Develop And Evaluate Slim-Hole And Coiled-Tubing Technology By Maurer Engineering Inc.

This copyrighted 1993 confidential report and computer program are for the sole use of Participants on the Drilling Engineering Association DEA-44 and/or DEA-67 Projects and their affiliates, and are not to be disclosed to other parties. Data output from the program can be disclosed to the third parties. Participants and their affiliates are free to make copies of this report and program for their in-house use only.

Maurer Engineering Inc. makes no warranty or representation, either expressed or implied, with respect to the program or documentation, including their quality, performance, merchanability, or fitness for a particular purpose.

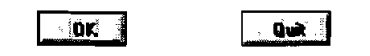

Figure 4-2. Disclaimer

| Ele SDI IDI | PD1 flun <u>O</u> utPut <u>H</u> elp                                                   | _ · ·                 |  |
|-------------|----------------------------------------------------------------------------------------|-----------------------|--|
|             | an an an Araba<br>Araba an Araba<br>Araba an Araba an Araba<br>Araba an Araba an Araba |                       |  |
|             | WELL CO                                                                                | SUTROL PROGRAM        |  |
|             | Project File Name                                                                      |                       |  |
|             | SD1 File Name                                                                          |                       |  |
|             | TDI File Name                                                                          |                       |  |
|             | PDI File Name                                                                          |                       |  |
|             | KILL PROCEDURE                                                                         | TWO-PHASE FLOW MODEL  |  |
|             | Driller's method                                                                       | Single-Buhble         |  |
|             | ©Engineer's method                                                                     | s seggs-Brill         |  |
|             | RHEOLOGY MODEL                                                                         | 🐲 Hagedotn-Brown      |  |
|             | ●Power law<br>● Aingham-Plastic                                                        | 🗢 Hasan-Kabir         |  |
|             | MUD BASE                                                                               | UNITS OF MEASUREMENTS |  |
|             | © Water ∎0il                                                                           | @English @Metric      |  |
|             |                                                                                        |                       |  |

Figure 4-3. Main Menu: Data Input Window

- 4. When the **Data Input Window**, Figure 4-3, appears, notice that there are five sets of choices to be made in this **Data Input** window. These are:
  - 1. Kill Procedure Driller's or Engineer's Method;
  - 2. Rheology Model Power-Law or Bingham Plastic Model;
  - 3. Mud Base Water-Based or Oil-Based Mud;
  - 4. Two-Phase Flow Correlation Single Bubble, Beggs and Brill, Hagedorn-Brown, or Hasan-Kabir; and
  - 5. Units of Measure English or Metric.

The user's decision is made by clicking on the button in front of each listed option. Decisions can be made any time before running the program.

If not using the mouse, move the cursor from one decision field to another by using the tab key. Move within a decision field by using the arrow keys.

5. After setting these five options, click on SDI in the menu bar at the top of the screen. This will open the Survey Data Input window, shown in Figure 4-4.

| SURVEY DATA INPUT (SDI) |         |            |             |           |          | - <u>-</u> |
|-------------------------|---------|------------|-------------|-----------|----------|------------|
| <u>File</u>             |         |            |             |           |          |            |
|                         |         |            |             |           |          |            |
|                         |         |            |             |           |          |            |
|                         | Station | M. Deoth   | Inclination | Azimuth   |          | ĺ          |
|                         |         |            |             |           |          |            |
| L Debit :               | 1       | 0.0        | 0.0         | 0.0       | <b></b>  | â          |
| ( <b>p</b> ) Feet       |         |            |             |           | ]        |            |
| 🗇 Meter                 |         |            |             | _         |          |            |
|                         |         | <u> </u>   |             | ┢───      |          | 1          |
| r Inclination :         |         |            |             | <u> </u>  | - 1      |            |
|                         |         | <u> </u>   |             |           | - 1      |            |
| O D Acamal              |         |            |             |           | -        | ļ          |
| Deg Min                 |         |            |             |           |          |            |
|                         |         |            |             |           | <b>-</b> |            |
| Azimuth                 | r-Edit  |            |             |           |          |            |
| 🗘 Angular               |         |            |             |           |          | i          |
| 🗇 Oil Field             |         | Tuset Fine |             | Denke rue |          |            |
|                         |         |            |             |           |          |            |
|                         |         |            |             |           |          |            |
|                         |         |            |             |           |          |            |

Figure 4-4. Survey Data Input Window

If not using a mouse, activate the menu bar with the  $\langle ALT \rangle$  key. Use arrow keys to move along the menu bar. Use  $\langle ENTER \rangle$  key to make selection.

6. When the Survey Data Input window opens, click on File as shown in Figure 4-4. This will open the File window, shown in Figure 4-5.

| SURVEY D                               | ATA INPUT (SDI              | )-       |             |             |             |   | <u>-D×</u> |
|----------------------------------------|-----------------------------|----------|-------------|-------------|-------------|---|------------|
| New<br>Dow<br>Save<br>Save As<br>Print |                             | Station  | M. Depth    | Inclination | Azimuth     |   |            |
| Ezit                                   | epth :<br>O Feet<br>• Meter | 1        | 0.0         | 0.0         | 0.0         | • |            |
|                                        | Inclination :               |          |             |             |             |   |            |
|                                        | ●Deg, Min<br>Azimuth :      | re E dit |             |             |             | Ţ |            |
|                                        | © Angular<br>● Oil Field    |          | Insert Line |             | Doloto Lino |   |            |
|                                        |                             |          |             |             |             |   |            |

Figure 4-5. File Selection Window

7. When the File window opens, click on Open. This will open the SDI File Open window, shown in Figure 4-6.

| SURVEY DATA INPUT (SDI)-                         |                         | ×                                                             |
|--------------------------------------------------|-------------------------|---------------------------------------------------------------|
| SDI File Open<br>File <u>pane:</u><br>Test.sdi   | Eolders:<br>c:\welcon21 | ?     ×       OK     •       Cancel     •       Ngtwork     • |
| List files o <u>( type;</u><br>SD) Files (".SDI) | Dityes:                 |                                                               |
| Azimuth :                                        | Insert Line             | Delete Line                                                   |
|                                                  |                         |                                                               |

Figure 4-6. File Window

When the SDI File Open window opens, click on C:\ in the Drive box. This will cause the list of \*.SDI files stored in drive C:\WELCON2\ to appear in the File Name box at the upper left of the window, as shown in Figure 4-6. Now, click on Test.SDI, then click on [OK]. This will open the Survey Data Input Window, and fill it with data, as shown in Figure 4-7.

| SURVEY DATA INPUT-C:\W | ELCON2             | ST.SDI    |             | <u> </u>        |         | <u>_ [] ×</u> ] |
|------------------------|--------------------|-----------|-------------|-----------------|---------|-----------------|
| <u>File</u>            |                    |           |             |                 |         |                 |
|                        |                    |           |             |                 |         |                 |
|                        | Station            | M Denth   | Inclination | Azimuth         |         |                 |
|                        | (Addition          | in Lopin  |             |                 |         |                 |
| P Depth :              | 1                  | 0.0       | 0.0         | 0.0             | <b></b> |                 |
| <b>⊘</b> Feet          | 2                  | 100.0     | 0.0         | 0.0             |         |                 |
| <b>e</b> Mulor         | 3                  | 200.0     | 0.D         | 0.0             | ]       |                 |
|                        | 4                  | 300.0     | 0.0         | 0.0             |         |                 |
|                        | 5                  | 400.0     | 0.0         | 0.0             |         |                 |
| - Inclination :        | 6                  | 500.0     | 0.0         | 0.0             |         |                 |
| 🕲 Decimal              | 7                  | 600.0     | 0.0         | 0.0             |         |                 |
| ont Deg Him            | 8                  | 700.0     | 0.0         | 0.0             |         |                 |
|                        | 9                  | 800.0     | 0.0         | 0.0             |         |                 |
| _ A _:b                | 10                 | 900.0     | 0.0         | 0.0             | -       |                 |
| - A2000 m .            | ۳ <sup>۴ dit</sup> |           |             |                 |         |                 |
| 🙄 Angular              |                    | 1 115     |             | <b>n</b> 1 - 1: | 7       |                 |
| 💓 Oil: Freid           |                    | inter inn | •           | Nevere rine     |         |                 |
|                        |                    |           |             |                 |         |                 |
|                        |                    |           |             |                 |         |                 |
|                        |                    |           |             |                 |         |                 |
|                        |                    |           |             |                 |         |                 |

Figure 4-7. Survey Data Input Window-Filled

Before leaving the Survey Data Input window, notice the three sets of options which are available. These are:

- 1. Depth Feet or Meters;
- 2. Inclination Decimal degrees or Degrees and Minutes; and
- 3. Azimuth Angular or Oil Field Measure.

To change any of these, click on the desired option. If not using a mouse, use the tab key to move from one field to another, and use the arrow keys to move within a field. As the user moves from one value to another, the highlight will move accordingly. Default choices are Feet, Decimal, and Angular, respectively.

Before leaving this Survey Data Input window, set these three options to suit your needs.

8. Now, click on File on the menu bar above the Survey Data Input window. When the File window opens, as shown in Figure 4-8, click on Exit.

| SURVEY DATA INPL                        | JT-C:\WELCO | 12\TE  | ST.SDI      |             |                     |   | <u>-D×</u> |
|-----------------------------------------|-------------|--------|-------------|-------------|---------------------|---|------------|
| New<br>Open<br>Save<br>Save As<br>Print | St          | ation  | M, Depth    | Inclination | Azimuth             |   |            |
| Egat epth : -                           |             | 1      | 0.0         | 0.0         | 0.0                 |   |            |
| OD Feet                                 |             | 2      | 100.0       | 0.0         | 0.0                 |   |            |
|                                         |             | 3      | 200.0       | 0.0         | 0.0                 |   | ·          |
| <b>Melei</b>                            |             | 4      | 300.0       | <b>0.</b> 0 | 0.0                 |   |            |
|                                         |             | 5      | 400.0       | 0.0         | 0.0                 |   | 3          |
| - Inclinatio                            | n :         | 6      | 500.0       | 0.0         | 0.0                 |   |            |
| O Decim                                 | af          | 7      | 600.0       | 0.0         | 0.0                 |   |            |
| Dec. 1                                  | din .       | 8      | 700.0       | 0.0         | 0.0                 |   |            |
| t D'ay. I                               |             | 9      | 800.0       | 0.0         | 0.0                 | 1 |            |
|                                         |             | 10     | 900.0       | 0.0         | 0.0                 | - |            |
| Azimuth                                 | :           | r-Edit | <u></u>     |             |                     |   |            |
| ( <b>Q</b> Angul                        | ar          |        |             |             |                     |   |            |
| 😦 Dil Fi                                | eld         |        | Insert Line | 8           | <u>D</u> elete Line |   |            |
|                                         |             |        |             |             |                     |   |            |
|                                         |             |        |             |             |                     |   |            |
|                                         |             |        |             |             |                     |   |            |
|                                         |             |        |             |             |                     |   |            |

Figure 4-8. Back to File Selection Window

9. This will bring back the Input Data Window with the SDI Filename box now listing C:\WELCON2\TEST.SDI, as shown in Figure 4-9.

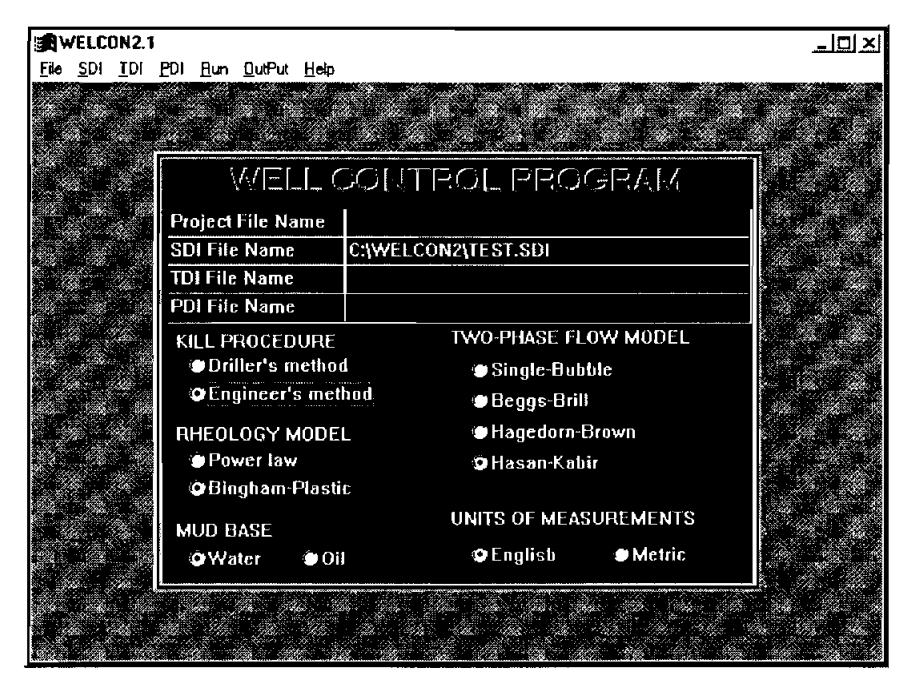

Figure 4-9. Input Data Window

10. Click on **TDI** on the menu bar at the top of the window. This will open the **Tubular Data** Input window, shown in Figure 4-10. All data spaces in this window are blank.

| File                         | РИТ        | (TDI)-            |             | -     |        |            | _        |                |
|------------------------------|------------|-------------------|-------------|-------|--------|------------|----------|----------------|
| M. depth at bit (ft)         |            | Casing se         | et depth (H |       | Max. : | survey dej | ith (fi  | 8000.          |
| PUMP DATA                    | DRI        | LI STRING DAT     | `A          |       |        |            |          |                |
| Pump output<br>(bbls/stroke) | *          | Description       | ID          | 00    | Length | Volume     | <b>^</b> |                |
|                              | 1          |                   | (m)         | (in)  | [at]   |            |          | freen]         |
|                              | 2          |                   |             |       |        |            |          |                |
| NOZZLE DATA                  | 4          | ,                 |             |       |        |            |          | <u>D</u> elete |
| No ID<br>of (32nd in)        | 5<br>* Inp | ut from bottom up |             | TOTAL |        |            |          |                |
| ●1                           |            |                   | Rig type    |       |        | <u>.</u>   |          |                |
| •2                           | WEI        | LDATA O           | ond 💮 () B  | Shore |        |            |          |                |
| • <b>9</b> 3                 | ÷.         | Description       | 1D          | La    | nath   | Volume     |          |                |
| <b>19</b> 4                  | Ļ          |                   | (in)        |       | fi]    | (bbls)     |          | Intert         |
| •5                           | 2          |                   |             |       |        |            |          |                |
| Total<br>Area                | 3          |                   |             |       |        |            |          | Delete         |
| (sq.in)                      | 5          |                   |             |       |        |            | -        |                |
|                              | * inp      | ut from top down  | TOT         | Al.   |        |            |          |                |

Figure 4-10. Tubular Data Input Window

- 11. Click on File at the upper left of this window. This will open the File windows.
- 12. Click on Open in this window. This will open the TDI File Open window.
- 13. Click on Test.WT1 and then on [OK] in this window.

-

تتم

14. This will reopen the **Tubular Data Input Data Input** window and fill it with numerical data, as shown in Figure 4-11.

| TUBULAR DATA INPUT (TDI)-C:\WELCON2\TEST.WT1    [] Elle |       |                   |             |                  |            |            |        |                                                                                                    |  |
|---------------------------------------------------------|-------|-------------------|-------------|------------------|------------|------------|--------|----------------------------------------------------------------------------------------------------|--|
| M. depth at bit (ff)                                    | 575   | 0. Casing         | set depth ( | <u>(i)</u> 1500. | Max.       | survey dep | oth (i | t) 8000.                                                                                                    |  |
| PUMP DATA                                               | มณ    | LL STRING DA      | TA          |                  |            |            |        |                                                                                                    |  |
| Pump output                                             | . 8   | Description       | ID          | OD               | Length     | Volume     | •      |                                                                                                    |  |
| (DDIS/SCIOKE)                                           | 2     |                   | (in)        | (in)             | <u>(n)</u> | (bbis)     |        | Inset                                                                                                    |  |
| 0.119                                                   | 1     | Drill Collar      | 2.5         | . <u>7.</u>      | 500.       | 3.035      |        | Tuesday                                                                                                    |  |
|                                                         | 3     | Lower Pine        | 3.826       | .).<br>          | 4000       | 56 874     |        |                                                                                                    |  |
| NOZZIE DATA                                             | Ť     | Upper Pipe        | 4.778       | 5.5              | 1000.      | 22.175     |        | Delete                                                                                                    |  |
| No. us                                                  | 5     |                   |             |                  | •          | •          | ÷      | Freedo                                                                                                    |  |
| of (32nd in)                                            | * Ing | out from bottom u | ю           | TOTAL            | 5750.      | 84.269     |        |                                                                                                    |  |
| 💓 1 🛛 11.                                               |       |                   | Ria hu      | NP               |            |            |        |                                                                                                    |  |
| 2 11.                                                   | WE    | LL DATA Ö         | and 🔶 🛙     | n:<br>If Shore   |            |            |        |                                                                                                    |  |
| 013 11                                                  |       |                   |             |                  |            |            |        | 2                                                                                                    |  |
|                                                         | #     | Description       | ID          | La               | ngth       | Volume     | 4      |                                                                                                    |  |
| <b>19</b> 4                                             |       |                   | [in]        |                  | ft)        | [bbls]     |        | Insert                                                                                                    |  |
| وچ 5                                                    | H1    | Casing            | 9.85        | 1500.            | .1         | 41.361     |        | and the second second second second second second second second second second second second second second second |  |
| Total                                                   | 4     | upen Hole         | 10.25       | , <b>425</b> 0.  | .4         | JJ./12     |        |                                                                                                    |  |
| Area 0.278                                              | l i   |                   | •           |                  | •          |            |        | Delete                                                                                                    |  |
| (sq. in)                                                | 5     | 1                 | •           | ,                | ,          |            | -      | · · · · · · · · · · · · · · · · · · ·                                                                            |  |
|                                                         | • In  | put from top dow  | n 10        | TAL 5750.        | 5          | 75.073     |        |                                                                                                    |  |

Figure 4-11. Tubular Data Input Window-Filled

- 15. Then click on File at the left end of the menu bar.
- 16. When the File window opens, click on Exit.
- 17. This will reopen the **Data Input Window**, and add the title C:\WELCON2\TEST.WT1 to the **TDI File name** box, as shown in Figure 4-12.

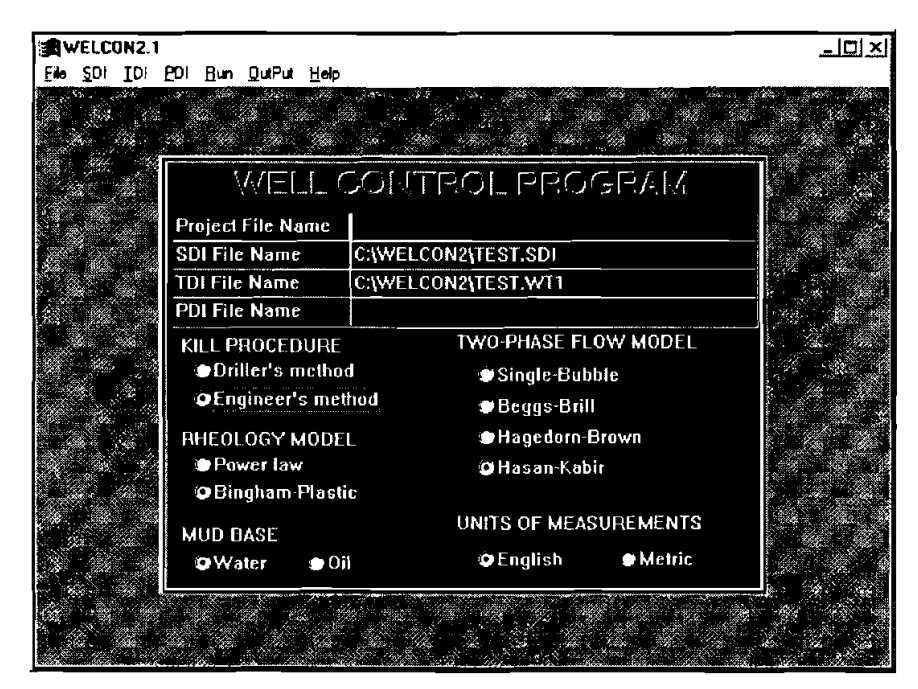

Figure 4-12. Data Input Window

18. Click on PDI on the menu bar at the top of the window. This will open the Parameter Data Input window, shown in Figure 4-13. All Data spaces in this window are blank, except for those at the lower left of the window where measured depth at the ends of each calculation are listed. The annulus volume in bbls of each calculation interval is also listed.

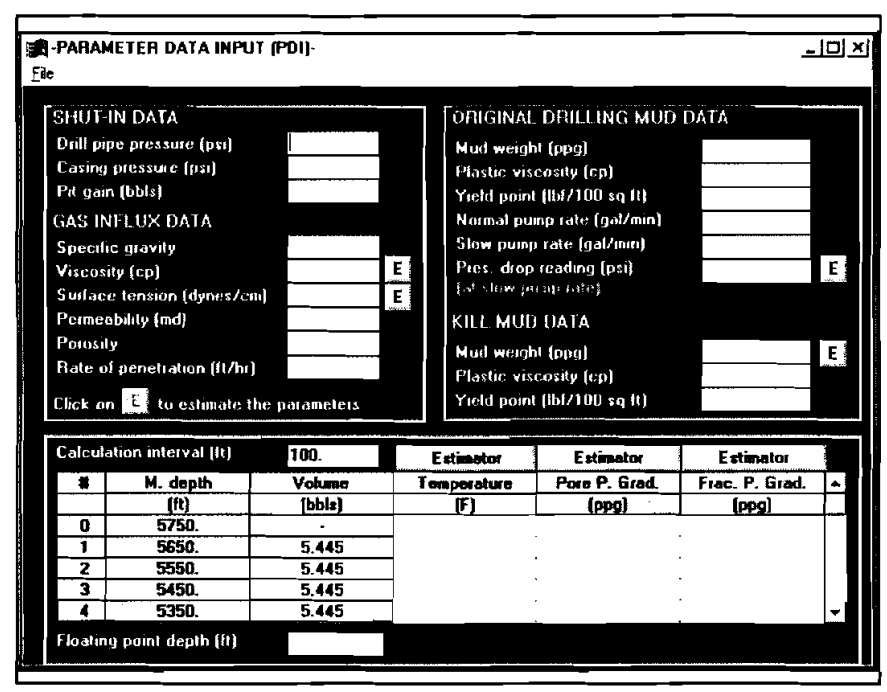

Figure 4-13. Parameter Data Input Window

- 19. Click on File at the upper left of this window. This will open the TDI File Open window.
- 20. Click on Test.WP1 and then on [OK] in this window.

21. This will reopen the **Parameter Data Input** window and fill it with numerical data, as shown in Figure 4-14.

| File                                                                                                    | R-PARAMETER DATA INPUT (PDI)-C:\WELCON2\TEST.WP1                                                                                                    |                                                                                         |        |                                                                                                    |                                                                                                    |                                                                      |   |  |  |  |
|----------------------------------------------------------------------------------------------------|----------------------------------------------------------------------------------------------------|-----------------------------------------------------------------------------------------|--------|----------------------------------------------------------------------------------------------------|----------------------------------------------------------------------------------------------------|----------------------------------------------------------------------|---|--|--|--|
| SHUT<br>Drill pi<br>Casing<br>Pit gai<br>GAS II<br>Specif<br>Viscos<br>Surfac<br>Perme<br>Porosi<br>Rate c<br>Click o | IN DATA<br>pe pressure (psi)<br>pressure (psi)<br>in (bbls)<br>NFLUX DATA<br>is gravity<br>ity (cp)<br>se tension (dynes/c<br>ability (md)<br>ty<br>of penetration (f1/hr<br>n state (costimate) | 200.<br>200.<br>20.0<br>0.7<br>0.018<br>m) 80.<br>500.0<br>.2<br>10.0<br>the parameters |        | ORIGINAL<br>Mud weigt<br>Plastic vis<br>Yield point<br>Normal pu<br>Slow pum<br>Pres. drop<br>(at slow pr<br>KILL MUE<br>Mud weigt<br>Plastic vis<br>Yield point | . DRILLING MUE<br>cosily (cp)<br>i (lbf/100 sq ft)<br>mp rate (gal/min)<br>reading (psi)<br>ump rate)<br>D DATA<br>it (pp)<br>cosily (cp)<br>i (lbf/100 sq ft) | 9<br>6.689<br>1.02<br>400.<br>150.<br>300.<br>10.18<br>6.689<br>1.02 | E |  |  |  |
| Calcul                                                                                                    | ation intervat (ft)                                                                                                    | 50.                                                                                     |        | Estimator                                                                                                    | Estimator                                                                                                    | Estimator                                                            |   |  |  |  |
| *                                                                                                    | M. depth                                                                                                    | Volume                                                                                  | T      | emperature                                                                                                    | Pore P. Grad.                                                                                                    | Frac, P. Grad                                                        |   |  |  |  |
|                                                                                                    | (ft)                                                                                                    | (bbls)                                                                                  |        | (F)                                                                                                    | (ppg)                                                                                                    | (ppg)                                                                |   |  |  |  |
| 0                                                                                                    | 5750.                                                                                                    |                                                                                         | 112.   | 5                                                                                                    | 8.5                                                                                                    | 15.5                                                                 |   |  |  |  |
| 1                                                                                                    | 5700.                                                                                                    | 2.723                                                                                   | 112.   | 5                                                                                                    | .8.5                                                                                                    | 15.5                                                                 |   |  |  |  |
| - 2                                                                                                    | 5650.                                                                                                    | 2,723                                                                                   | 112.   | 5                                                                                                    | 8.5                                                                                                    | 15.5                                                                 |   |  |  |  |
| 3                                                                                                    | 5600                                                                                                    | 2.723                                                                                   | -112.  | 5                                                                                                    | 8.5                                                                                                    | 15.5                                                                 |   |  |  |  |
| . 4                                                                                                    | <u>5550.</u>                                                                                                    | 2.123                                                                                   | _1112. | 0                                                                                                    | .8.0                                                                                                    | 19.5                                                                 |   |  |  |  |
| Floatin                                                                                                    | ng point depth (ft)                                                                                                    | 2000.                                                                                   |        |                                                                                                    |                                                                                                    |                                                                      |   |  |  |  |

Figure 4-14. Parameter Data Input Window-Filled

There are a number of user inputs and options in the **Parameter Data Input** window. These choices have all been made and incorporated into the **Test.WP1** file to expedite the execution of this example run. The **Parameter Data Input** will be discussed in the next section of this manual.

22. Click on File at the left end of the menu bar. When the File window opens, click on Exit. This will return to the Input Data window, as shown in Figure 4-15.

| <u></u>          | and the second second second second second second second second second second second second second second secon |
|------------------|----------------------------------------------------------------------------------------------------|
| WEL              | L CONTROL PROGRAM                                                                                               |
| Project File Nan | ne                                                                                                    |
| SDI File Name    | C:\WELCON2\TEST.SDI                                                                                             |
| TDI File Name    | C:\WELCON2\TEST.WT1                                                                                             |
| PDI File Name    | C:\WELCON2\TEST.WP1                                                                                             |
| KILL PROCEDU     | JRE TWO-PHASE FLOW MODEL                                                                                        |
| Driller's me     | ethod 🗢 Single-Bubble                                                                                           |
| @Engineer's      | method Beggs-Brill                                                                                              |
| RHEOLOGY M       | ODEL ©Hagedorn-Brown                                                                                            |
| Power law        | © Hasan-Kabir                                                                                                   |
| 🗘 Bingham-P      | lastic                                                                                                    |
| MUD BASE         | UNITS OF MEASUREMENTS                                                                                           |
| QWater           | e⊖j} ©English @Metric                                                                                           |
|                  |                                                                                                    |

Figure 4-15. Data Input Window

Now, all three data file boxes in the **Data Inlet** window have been filled with the chosen names of the three files.

At this time, the user can create a **Project** file which will contain all three of the input data files. Calling up this **Project** file will simultaneously input all three data files for future computation. The project file is established as follows.

23. Click on File at the left end of the menu bar. When the **Project File** window opens, click on **Save Project**. See Figure 4-16.

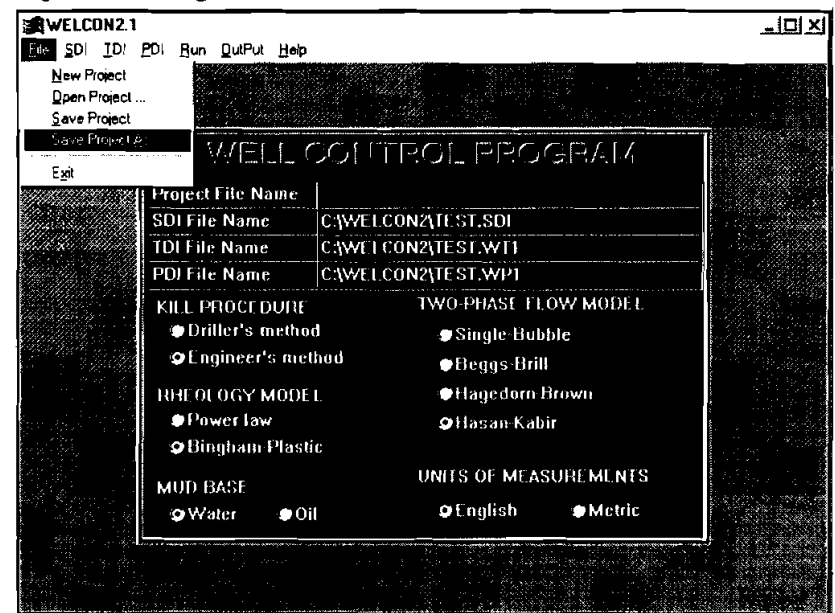

Figure 4-16. File Selection Window: New Project

24. This will open the Save Project as window, as shown in Figure 4-17.

| 19 W    | VELC        | JN2.1       |       |              |          |         |             |          |         |         | -0×                             |
|---------|-------------|-------------|-------|--------------|----------|---------|-------------|----------|---------|---------|---------------------------------|
| File    | <u>s</u> di | <u>I</u> DI | EDI   | Bun          | QutPut   | ∐efp    |             |          |         |         |                                 |
|         | <u></u>     |             | 22    |              |          |         |             |          |         | · · · · | ~ 가 가 가 가 있다.<br>이 가 같은 것       |
|         |             | Proj        | oct F | ile Sa       | ve As    |         |             |          | _?      | ١×١     |                                 |
| 1.1     |             | Fil         | e Det | no:          |          | ı       | Eolders:    |          | OK      |         |                                 |
|         |             |             |       |              |          |         | c:\welcon2  |          | Cancel  |         |                                 |
| 40      |             |             | 94 BG |              |          | Ĥ       | welcon2     | <u> </u> | Ngtwork |         |                                 |
|         |             |             |       |              |          |         | temp        |          |         |         |                                 |
| 23.02 G |             |             |       |              |          |         |             |          |         |         |                                 |
|         |             |             |       |              |          | Ľ       | · · ·       |          |         |         |                                 |
| 11.11   | n den ser   | Sa          | ve li | ie aa        | ppa:     |         | Driver:     |          |         | 1       |                                 |
| 数相対     |             | P           | ojec  | t Fileı      | : (".PJT |         | c: ms-dos_6 | <u>.</u> |         |         |                                 |
|         |             |             |       | <b>o</b> Rir | igham.   | Plastic | ¥71105011   | Nabii    |         |         |                                 |
|         |             | 1           | м     | UD E         | IASE     |         | UNITS OF M  | IEASURI  | EMENTS  |         |                                 |
|         |             |             |       | <b>9</b> ₩2  | der      | 🌘 0il   | © Englist   | n E      | Metric  |         | an di Carlan<br>Tanana <u>n</u> |
|         |             |             |       | · · · · ·    | A        |         |             |          |         |         |                                 |
|         |             |             |       |              |          |         |             |          |         |         | 가 있는 것<br>같은 것같은                |

Figure 4-17. Project File Save Window

In the box directly below **File Name** write the name of the project file with the extension **.PJT**. For this example, this name is **TEST.PJT**. Then click on the **[OK]** box.

25. This will bring back the Input Data window. Now, the project file designation C:\WELCON2\TEST.PJT has been added to the list of titles in the boxes at the top of the window. This is shown in Figure 4-18.

| WELL CONTROL PROGRAM         Project File Name       C:\WELCON2\TEST.PJT         SDI File Name       C:\WELCON2\TEST.SDI         TDI File Name       C:\WELCON2\TEST.WT1         PDI File Name       C:\WELCON2\TEST.WF1         MLL PROCEDURE       TWO-PHASE FLOW MODEL         © Driller's method       © Single-Bubble         © Engineer's method       ® Beggs-Brill         RHEOLOGY MODEL       © Hasean-Kabir         © Bingham-Plastic       UNITS OF MEASUREMENTS         WUD BASE       UNITS OF MEASUREMENTS         ©Water       Oil |                     |                   |                       |           |
|----------------------------------------------------------------------------------------------------|---------------------|-------------------|-----------------------|-----------|
| Project File Name       C:\WELCON2\TEST,PJT         SDI File Name       C:\WELCON2\TEST.SDI         TDI File Name       C:\WELCON2\TEST.WF1         PDI File Name       C:\WELCON2\TEST.WP1         KILL PROCEDURE       TWO-PHASE FLOW MODEL         OFniler's method       Single-Bubble         OEngineer's method       Beggs-Brill         RHEOLOGY MODEL       OHasan-Kabir         OB ingham-Plastic       UNITS OF MEASUREMENTS         WUD BASE       UNITS OF MEASUREMENTS         OWater       Oil                                      |                     | WELL C            | CONTROL PROGRAM       |           |
| SDI File Name       C:{WELCON2{TEST.SDI         TDI File Name       C:{WELCON2{TEST.WF1         PDI File Name       C:{WELCON2{TEST.WP1         KILL PROCEDURE       TWO-PHASE FLOW MODEL         OFniler's method       Single-Bubble         OEngineer's method       Beggs-Brill         RHEOLOGY MODEL       OHagedorn-Brown         Power law       OHasan-Kabir         OB Ingham-Plastic       UNITS OF MEASUREMENTS         OWater       Oil                                                                                               |                     | Project File Name | C:\WELCON2\TEST,PJT   | . A. (22) |
| TDI File Name       C:(WELCON2(TEST.WT1)         PDI File Name       C:(WELCON2(TEST.WP1)         KILL PROCEDURE       TWO-PHASE FLOW MODEL         ●Driller's method       ●Single-Bubble         ●Engineer's method       ●Beggs-Brill         RHEOLOGY MODEL       ●Hagedorn-Brown         ●Power law       @Hasan-Kabir         ØBingham-Plastic       WNITS OF MEASUREMENTS         ØWater       Oil                                                                                                    |                     | SDI File Name     | C:\WELCON2\TEST.SDI   |           |
| PDI File Name       C:(WELCON2(TEST.WP1         KILL PROCEDURE       TWO-PHASE FLOW MODEL         Driller's method       Single-Bubble         Pengineer's method       Beggs-Brill         RHEOLOGY MODEL       Hagedorn-Brown         Power law       PHasan-Kabir         Bingham-Plastic       MUD BASE         Water       Oil                                                                                                    |                     | TDI File Name     | C:\WELCON2\TEST.WT1   |           |
| KILL PROCEDURE       TWO-PHASE FLOW MODEL         Driller's method       Single-Bubble         Engineer's method       Beggs-Brill         RHEOLOGY MODEL       Hagedorn-Brown         Power law       PHasan-Kabir         Bingham-Plastic       UNITS OF MEASUREMENTS         WUD BASE       UNITS OF MEASUREMENTS         Water       Oil                                                                                                    |                     | PDI File Name     | C:\WELCON2\TEST.WP1   |           |
| Driller's method                                                                                                    |                     | KILL PROCEDURE    | TWO-PHASE FLOW MODEL  |           |
| PEngineer's method       Beggs-Brill         RHEOLOGY MODEL       Hagedorn Brown         Power law       PHasan-Kabir         Bingham-Plastic       MUD BASE         WUNITS OF MEASUREMENTS       PMater         OWater       Oil                                                                                                    | 2 (N - 14           | Driller's method  | d Single-Bubble       |           |
| RHEOLOGY MODEL @Hagedorn-Brown<br>Power law OHasan-Kabir<br>@Bingham-Plastic<br>MUD BASE UNITS OF MEASUREMENTS<br>@Water @Oil @English @Metric                                                                                                    |                     | @Engineer's met   | hod @Beggs-Brill      |           |
| Power law     Phasan-Kabir     OBingham-Plastic     MUD BASE     UNITS OF MEASUREMENTS     OWater ● 0il     OEnglish ● Metric                                                                                                    | 8 76 288<br>97 - 37 | RHEOLOGY MODE     | L Hagedorn-Brown      |           |
|                                                                                                    |                     | Power law         | 🗘 Hasan-Kabir         | 14. M.    |
| MUD BASE UNITS OF MEASUREMENTS                                                                                                    |                     | ©Bingham-Plasti   | C                     |           |
| @Water @Oil @English @Metric                                                                                                    |                     | MUD BASE          | UNITS OF MEASUREMENTS | 13 S.A.   |
|                                                                                                    |                     | @Water ●0i        | CEnglish Metric       |           |

Figure 4-18. Data Input Window: Filled

- 26. Now, click on **Run** on the menu bar. A monitoring panel appears. On the panel, an indicator displays the percent of computation completed as a function of time. when the indicator reaches 100%, the panel disappears. Also on the panel are some labels indicating the pressure and rate information as a function of time. When calculation finishes, the **Input Data** window will return to the screen.
- 27. Click on **Output** on the menu bar. This will cause an option window to appear. The option window displays all the options available for three different plots, namely, pressure or ECD plot, pit gain and/or gas flow plot, pressure gradient plot. For pressure or ECD plot, the horizontal axis can be time or strokes pumped, the Y-axis can be either pressure or ECD. The plot can have various combinations of different curves. If the check box preceding the curve name is checked, the curve will be included in the plot. Other plots work in a similar way.

The counting of time or strokes pumped may start when gas begins to kick-in (start of kick) or when circulation is initiated (start of circulation). This option is selected in the box "Time Origin." The curve combination and time origin have to be determined before clicking on **Window**.

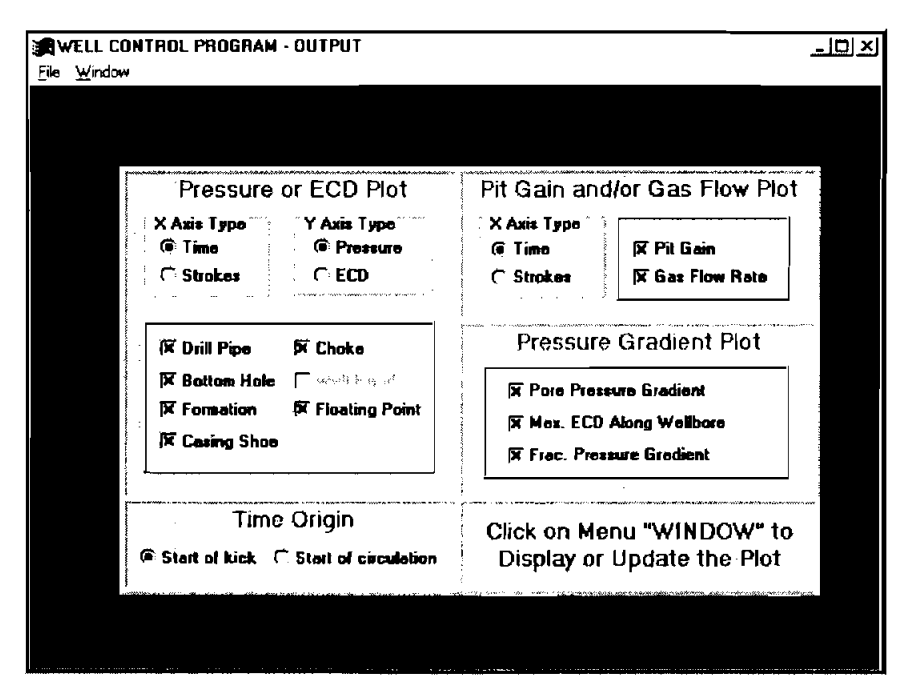

Figure 4-19. Output Option Window

28. Click on Window on the menu bar. This opens the Graphic Output window, shown in Figure 4-20. The first three items are for the arrangement of a group of child windows. They can be used only when there is at least one child window on the screen. The other five items are different child windows. Clicking on any one of them will bring out the corresponding child window. The child window "Tabulated Results" always displays the tabulated results for Active Graph Child Window.

| RWELL CON                       | TROL PROGRAM - OU                                                             | TPUT                                  |                                                       |                                                                      |               |
|---------------------------------|-------------------------------------------------------------------------------|---------------------------------------|-------------------------------------------------------|----------------------------------------------------------------------|---------------|
| <b>Eile</b> <u>∖√</u> indow     |                                                                               |                                       |                                                       |                                                                      |               |
| Caccae<br>73.                   | ie.                                                                           |                                       |                                                       |                                                                      |               |
| <br>                            | elcons                                                                        |                                       |                                                       |                                                                      |               |
| <u>0</u> Summi<br><u>1</u> Tabu | nary Report<br>lated Results                                                  | D Plot                                | Pit Gain and                                          | d/or Gas Flow Plot                                                   | 1974 <u> </u> |
| 2 Press<br>3 Pit G<br>4 Press   | sure or ECD Plot<br>ain and/or Gas Flow Plot                                  | is Type<br>Pressure                   | ° X Axis Type<br>(≆ Time                              | 🕅 Pit Gain                                                           |               |
|                                 | 又 Dnill Pipe  又 (<br> 文 Bottos: Hole  <br> 又 Formation  又 (<br> 文 Casing Shos | Choke<br>Wolf House<br>Floating Point | Pressure<br>R Pore Pres<br>R Mex. ECD<br>R Frac. Pres | P Gradient Plot<br>sure Gradient<br>Along Wellbore<br>soure Gradient |               |
|                                 | Time Ori<br>Start of kick - C Sta                                             | igin<br>et of circulation             | Click on Me<br>Display or                             | enu "WINDOW" to<br>Update the Plot                                   | rim<br>Pdf70  |

Figure 4-20. Output Format Window

29. Click on **Pressure** or **ECD** to display the graph shown in Figure 4-21. The number of curves displayed on this plot depends on the options selected.

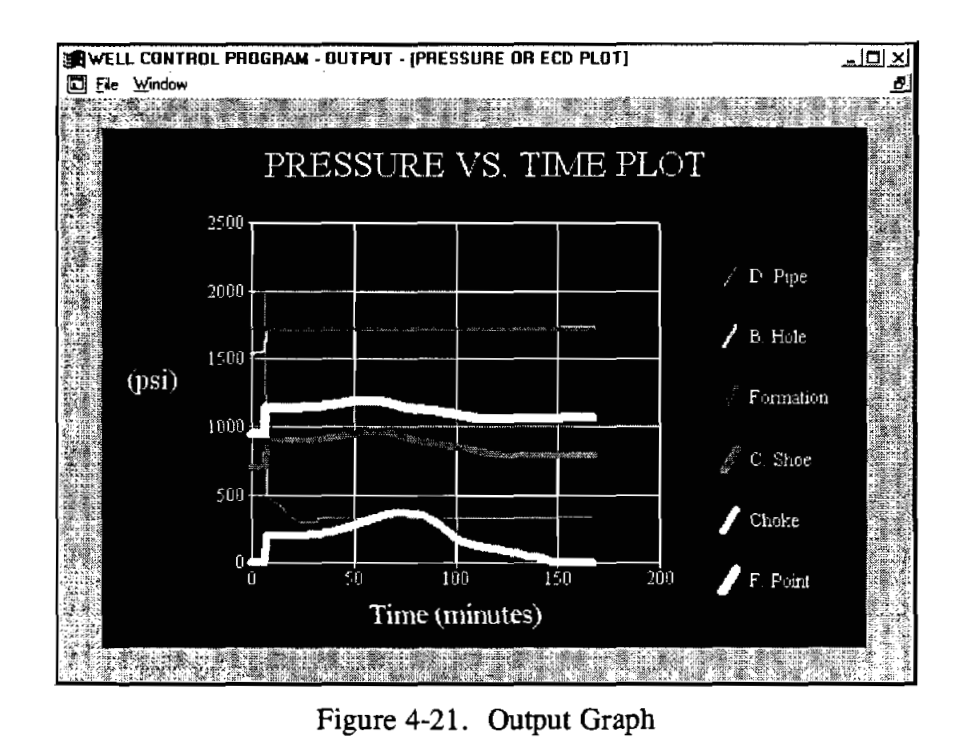

30. To display another plot, click on **Window** on the menu bar. When the **Graphic Output** window opens, select another plot in the list by clicking on it.

31. After viewing several of the graphs, they may be presented in a multiple display, as shown in Figures 4-22 and 4-23. Figure 4-22 is generated by clicking on **Cascade** in the **Graphic Output** window.

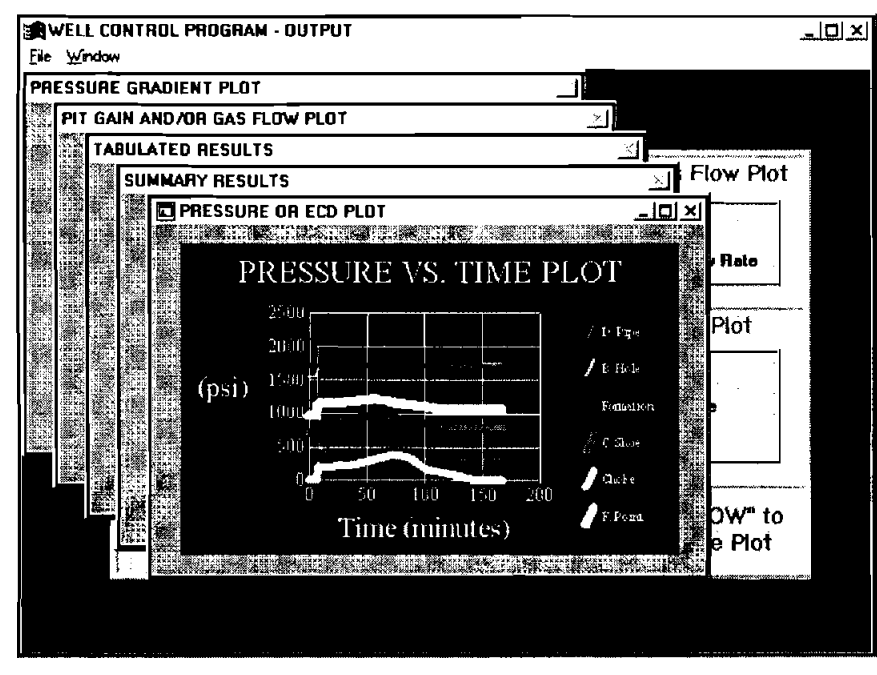

Figure 4-22. Cascade Window

Figure 4-23 is generated by clicking on Tile. These are standard WINDOWS 3 operations, and will not be detailed further.

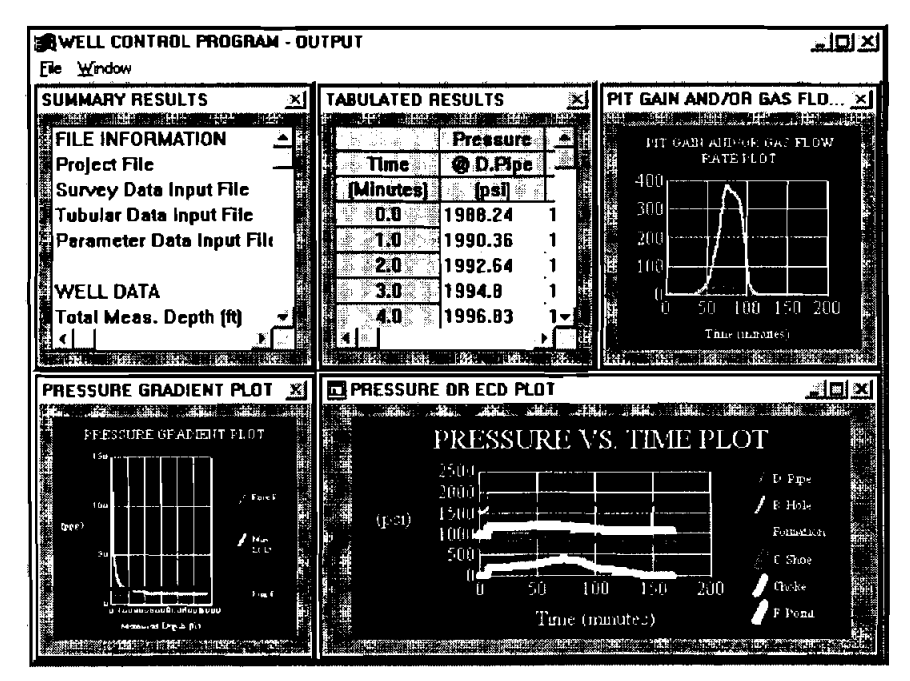

Figure 4-23. Tile Window

32. To print any of the screen displays, click on **File** at the left end of the menu bar. When the **File** window opens, click on **Print**. Figure 4-24 is the printed output of the **Choke Pressure** graph.

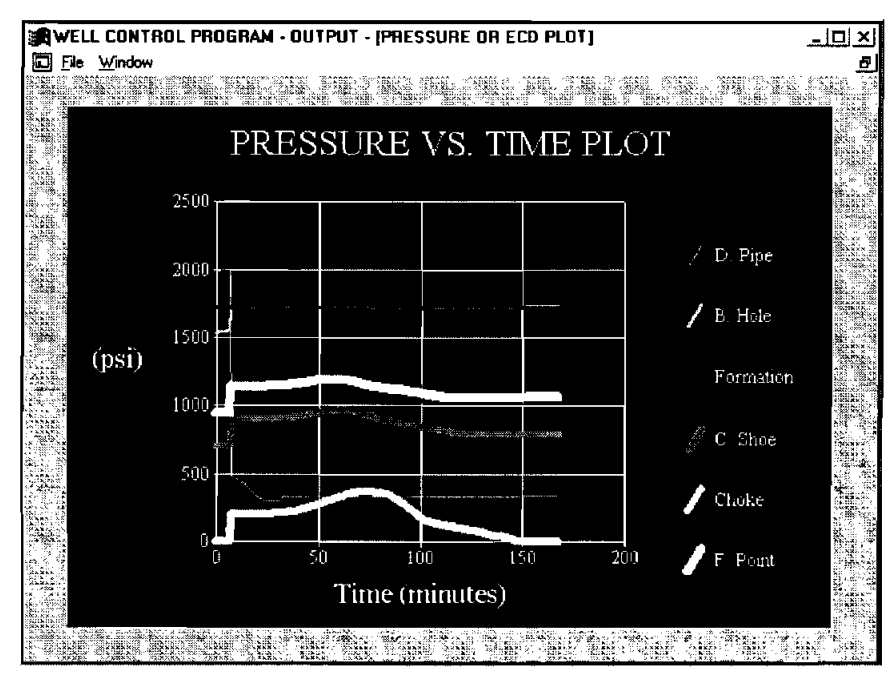

Figure 4-24. Full Size Plot

- 33. To leave the graphic displays, click on File at the left end of the menu bar. When the File window opens, click on Exit. This will return the user to the Input Data window.
- 34. The Help option at the right end of the menu bar will open the Help window. The two options available in this window are Assistance and About... Clicking on Assistance will open the window shown in Figure 4-25, which gives phone and FAX numbers and individuals to contact for assistance with the program.

| ۲            | VELC         | DN2.1                                    | 1           |                              |        |                       |                                              |           | ×                                                                                                    |
|--------------|--------------|------------------------------------------|-------------|------------------------------|--------|-----------------------|----------------------------------------------|-----------|----------------------------------------------------------------------------------------------------|
| <u>F</u> ile | <u>\$</u> DI | IDI                                      | <u>P</u> 01 | <u>R</u> un                  | QutPut | Help                  |                                              |           |                                                                                                    |
|              | 22<br>22     |                                          |             | 2. Ca.<br>19 - 19<br>19 - 19 | ASSIS  | TANCE                 |                                              | ×         |                                                                                                    |
|              |              |                                          |             |                              | Fo     | or assistance w       | ith this program, contac                     | <b>n:</b> | T a star                                                                                                    |
|              |              |                                          | Pr          | oject                        |        | We                    | iping Yang<br>or                             |           |                                                                                                    |
|              |              |                                          | SI          | 01 File                      |        | Ru                    | issell Hall                                  |           |                                                                                                    |
|              |              | j.<br>Š                                  | 10<br>      | ol File<br>DI File           |        | Maurer                | Engineering Inc                              |           | and a start with the second start with the second start with the second start with the second start with the se |
|              |              |                                          | K           | ILL PI<br>♥Dril              |        | 2916 W<br>Houst       | Vest T.C. Jester<br>Ion, TX, 77018<br>U.S.A. | . L       |                                                                                                    |
|              | 2<br>        | an an an an an an an an an an an an an a | R           | HEOL<br>Pov                  |        | Phone<br>Fax<br>Telex | 713-603-8227<br>713-603-6418<br>216556       |           |                                                                                                    |
|              |              |                                          | <br>  М     | UD B<br>ØWa                  |        | [.                    | OK.                                          | rs<br>c   |                                                                                                    |
|              |              |                                          |             |                              |        |                       |                                              |           |                                                                                                    |

Figure 4-25. Help Window

Clicking on **About.** in the **Help** window opens a window with information about the program, and a listing of the equipment you are using to run the program.

35. To leave the program, click on File on the menu bar. When the File window opens, click on Exit.

# 5. Options and Choices of the Model

## 5.1 INPUT DATA

There are five choices to be made in the Input Data window, shown in Figure 5-1.

| WELCON2.1   |                                                                                                    |                                |                                                                                                    |
|-------------|----------------------------------------------------------------------------------------------------|--------------------------------|----------------------------------------------------------------------------------------------------|
| SEN TEN PEN | Elen OutFut Holp<br>Antenna incomentation                                                                       |                                | 19. Junio and and and and a set of the statements                                                                                                    |
|             |                                                                                                    |                                |                                                                                                    |
|             | and the state of the state of the state of the state of the state of the state of the state of the state of the | an 11 Alexandra 14 Alexandra 1 | 2017) B. 19                                                                                                    |
|             |                                                                                                    |                                |                                                                                                    |
|             | WELL CON                                                                                                    | TROL PROGRAM                   |                                                                                                    |
|             |                                                                                                    |                                |                                                                                                    |
| P           | oject File Name                                                                                                 |                                |                                                                                                    |
| SI SI       | DI File Name                                                                                                    |                                |                                                                                                    |
| <u> </u>    | Di File Name                                                                                                    |                                |                                                                                                    |
| )   Pl      | OI File Name                                                                                                    |                                |                                                                                                    |
| K           | ILL PROCEDURE                                                                                                   | TWO-PHASE FLOW MODEL           |                                                                                                    |
|             | Driller's method                                                                                                | Single-Bubble                  | 1. Sec. 2. Sec. 2. Sec |
|             | DEngineer's method                                                                                              | * Passa Patti                  |                                                                                                    |
|             |                                                                                                    | ⊕Deggs-britt                   |                                                                                                    |
| R R         | HEOLOGY MODEL                                                                                                   | @Hagedom-Brown                 |                                                                                                    |
|             | Power law                                                                                                    | 🕲 Hasan-Kabir                  |                                                                                                    |
|             | Bingham-Plastic                                                                                                 |                                | 1.1                                                                                                    |
|             |                                                                                                    | UNITS OF MEASUREMENTS          |                                                                                                    |
|             | 100 UAGC                                                                                                    | Aletria                        |                                                                                                    |
|             | AAarci Ann                                                                                                    | wengnan wincute                | S. 16                                                                                                    |
|             | The second second second second second second second second second second second second second second second s  |                                |                                                                                                    |
| s de h      |                                                                                                    |                                |                                                                                                    |
|             |                                                                                                    |                                |                                                                                                    |

Figure 5-1. Input Data Window

- 1. Kill procedure. Either Driller's or Engineer's method.
  - A. In the Driller's method, mud weight is not increased as the kick is circulated out. At the end of this procedure, there is still pressure at both the drill pipe and choke.
  - B. In the Engineer's method, the well is shut in and the mud weight necessary to kill the well is determined. The mud weight is raised to this value, and the kick is circulated out. At the conclusion of this process, both drill pipe and choke pressure are atmospheric when circulation stops.
- 2. Rheology Model. Either Power-Law or Bingham Plastic.

Either of these models will give essentially the same results over the dynamic range used in the kill procedure. Most field measurements assume the Bingham plastic model, although there are conversions available to express Fann V.G. readings in terms of the power-law constants. If the pressure drop measured at slow pump rate is input (**Parameter Data Input**), a correction factor will be applied to the friction drop calculated for mud flow. This should greatly reduce any error resulting from the choice of flow model.

## 3. Two-Phase Flow Model.

Here the user is on his or her own. The choice of multiphase correlation model is a matter of experience or intuition. A number of the inputs required for the Beggs and Brill, Hasan-Kabir, and Hagedorn and Brown models are not measurable, and must be estimated by the user. The single-bubble model yields the highest choke pressure, and may be considered to represent the worst possible scenario.

4. Metric or English. Either set of units can be accommodated by the program.

## 5.2 SDI AND TDI DATA INPUTS

Input to these two data files is straightforward, and will not be elaborated here.

## 5.3 PARAMETER DATA INPUT

The Parameter Data Input window is shown in Figure 5-2.

| PARAN<br>Ie                                                                         | IETER DATA INPU                                                                                                    | r (PDI)-                  |   |                                                                                                    |                                                                                                    |                        | -10 |
|-------------------------------------------------------------------------------------|----------------------------------------------------------------------------------------------------|---------------------------|---|----------------------------------------------------------------------------------------------------|----------------------------------------------------------------------------------------------------|------------------------|-----|
| SHUT-<br>Drill pij<br>Casing<br>Pit gain<br>GAS IN<br>Specifi<br>Viscosi<br>Surface | IN DATA<br>pressure (psi)<br>pressure (psi)<br>h (bb/s)<br>IFLUX DATA<br>c gravity<br>ity (cp)<br>e tension (dynes/cm |                           | E | ORIĜINAL<br>Mud weigi<br>Plastic vis<br>Yield poin<br>Normal pu<br>Slow pumu<br>Pres. drop<br>Lat slow ps | -<br>DRILLING MUB<br>cosity [ep]<br>t (lb/100 sq ft)<br>mp rate (gal/min)<br>o rate [gal/min)<br>teading (psi)<br>unip rate) |                        | E   |
| Permea<br>Porosit<br>Rate of<br>Click or                                            | obility (md)<br>y<br>f penetration (ft/hi)<br>n to estimate th                                                        | e parameters              |   | KILL MUE<br>Mud weigt<br>Plastic vis<br>Yield point                                                       | ) DATA<br>ht (ppg)<br>cosily (cp)<br>i (l6f/100 sq ft)                                                                       |                        | E   |
| Calcula                                                                             | ation interval (It)                                                                                                   | 100.                      |   | Estimator                                                                                                 | Estimator                                                                                                    | Estimator              |     |
| <b>8</b><br>0<br>1                                                                  | M. depth<br>(tt)<br>5750.<br>5650.                                                                                    | Volues<br>(bbls)<br>5.445 |   | enterature<br>(F)                                                                                         | Pore P. Grad.<br>(ppg)                                                                                                    | Frac. P. Grad<br>(ppg) |     |
| _2<br>3<br>4                                                                        | 5550.<br>5450.<br>5350.                                                                                               | 5.445<br>5.445<br>5.445   |   |                                                                                                    |                                                                                                    |                        | -   |
| Floatin                                                                             | g point depth (ft)                                                                                                    |                           |   |                                                                                                    |                                                                                                    |                        |     |

Figure 5-2. Parameter Data Input Window

Starting down the left-side column, the first four items must be supplied by the user, i.e.,

- 1. Drill-pipe pressure,
- 2. Casing pressure,
- 3. Pit gain, and
- 4. Specific gravity of gas. (air = 1.00)

- 5. Viscosity, can either be supplied by the user, or, if the user chooses to click on [E], the program will use the formation pressure and temperature, and the gas specific gravity to calculate the gas viscosity.
- Surface tension of the mud, may either be entered by the user, or, if the user clicks on [E], a default value of 80 dynes/cm will be supplied. This is the surface tension of clean water. It is required in some of the multiphase correlations.
  - 7. User must enter permeability, porosity and rate of penetration. These parameters will be used in the calculation of gas influx rate.
- 8. Starting down the right column, items #10, #11, and #12 are, respectively, mud weight, plastic viscosity, and yield point of the original density mud. The user must supply these.
- 9. Normal pump rate is the pump rate before shut-in. It must be supplied by the user.
- 10. Pump pressure may be supplied by the user. Pressure is determined by the slow pump rate and slow pumping test. This value will be compared with the frictional pressure drop calculated using the mud properties in items #10, #11, and #12, and the flow path geometry listed in the Tubular Data Input. A correction factor will be determined from this comparison. This factor will be used to correct the friction pressure drop computed for the single-phase mud flow to agree with that observed in the slow pump rate test.

If the user elects to click on the **[E]**, the program will calculate a frictional pressure drop for the mud flow, and place it in this box.

The program will calculate the mud weight of the kill mud when the user clicks on [E] for item #16. Items #17 and #18, kill mud plastic viscosity and yield point, must be supplied by the user.

| SHUT-<br>Drift pin<br>Casing<br>Pit gain<br>GAS IN<br>Specifi<br>Viscosi<br>Surface<br>Permea<br>Porosit<br>Rate o | IN DATA<br>pe pressure (psi)<br>pressure (psi)<br>n (bbls)<br>IFLUX DATA<br>ic gravity<br>ty (cp)<br>e tension (dynes/cm<br>ability (md)<br>y<br>f penetration (ft/hr) | 200.         200.         20.0         20.0         0.7         0.018         80.         500.0         .2         10.0 | E   | ORIGINAL<br>Mud weigh<br>Plastic vis<br>Yield point<br>Normal pui<br>Slow pump<br>Pres, drop<br>tat slow pu<br>KRLL MUD<br>Mud weigh<br>Plastic vis | DRILLING MOD<br>at (ppg)<br>cosily (cp)<br>(fbf/100 sq ft)<br>mp rate (gal/min)<br>rate (gal/min)<br>reading (psi)<br>amp rate)<br>) DATA<br>at (ppg)<br>cosily (cp) | DATA<br>9<br>6.689<br>1.02<br>400.<br>150.<br>390.<br>10.18<br>6.689<br>1.02 | E        |
|----------------------------------------------------------------------------------------------------|----------------------------------------------------------------------------------------------------|----------------------------------------------------------------------------------------------------|-----|----------------------------------------------------------------------------------------------------|----------------------------------------------------------------------------------------------------|------------------------------------------------------------------------------|----------|
| Calcula                                                                                                    | n jas to estimate tr<br>ation interval (ft)                                                                                                    | 50.                                                                                                    |     | timator                                                                                                    | Estimator                                                                                                    | Estimator                                                                    |          |
| Carcuit                                                                                                    |                                                                                                    | Volume                                                                                                    | Tem | poraturo                                                                                                    | Pore P. Grad.                                                                                                    | Frac. P. Grad.                                                               | -        |
|                                                                                                    | M. depth                                                                                                    |                                                                                                    |     |                                                                                                    |                                                                                                    |                                                                              | -        |
| *                                                                                                    | M. depth<br>(ft)                                                                                                    | [bbis]                                                                                                    |     | (F)                                                                                                    | (ppg)                                                                                                    | <u>(PPg)</u>                                                                 | 1        |
| #                                                                                                    | M. dopth<br>(h)<br>5750.                                                                                                    |                                                                                                    |     | <u>(F)</u>                                                                                                    | <u>(999)</u>                                                                                                    | (ppg)                                                                        | <b> </b> |
| #<br>1                                                                                                    | M. depth<br>(ft)<br>5750.<br>5700.                                                                                                    | [bbls]<br>2.723                                                                                                    |     | <u>(F)</u>                                                                                                    | (999)                                                                                                    | (PP9)                                                                        | <b> </b> |
| - 1<br>- 2<br>- 2                                                                                                  | M. dopth<br>(ft)<br>5750.<br>5700.<br>5650.                                                                                                    | [bbls]<br>2.723<br>2.723                                                                                                | ·   | <u>[F]</u>                                                                                                    | (299)                                                                                                    | (999)                                                                        | <u> </u> |
| 8<br>1<br>2<br>3                                                                                                   | M. depth<br>(t)<br>5750.<br>5700.<br>5650.<br>5660.                                                                                                    | [bbis]<br>2.723<br>2.723<br>2.723<br>2.723<br>2.723                                                                     |     | <u>(F)</u>                                                                                                    | ( <u>0993)</u>                                                                                                    | (PP9)                                                                        | <b>_</b> |

After entering the data for example, the top of the Parameter Data Input is shown in Figure 5-3.

Figure 5-3. Parameter Data Input Window: Partially Filled

The three empty columns at the bottom of the window must now be filled.

Click on the [Estimator] button of the Temperature column to open the Temperature Estimation window, as shown in Figure 5-4.

| SHUT-IN<br>Drill pipe<br>Casing p<br>Pit gain I<br>GAS INF<br>Specific<br>Viscosity<br>Surface<br>Permeab | I DATA<br>pressure (psi)<br>(bbls)<br>LUX DATA<br>gravity<br>(cp)<br>tension (dynes<br>pility (md)            | EMPERATURE E<br>Surface tempos<br>Tomp: gentions  | DORIGINA<br>STIMATION<br>Nue (F) (E<br>(Degr100 tt) (E) |                                                                                                    | 9           5.689           1.02           400.           150.           300. | E |
|----------------------------------------------------------------------------------------------------|----------------------------------------------------------------------------------------------------|---------------------------------------------------|---------------------------------------------------------|----------------------------------------------------------------------------------------------------|-------------------------------------------------------------------------------|---|
| Drill pipe<br>Casing p<br>Pit gain  <br>GAS INF<br>Specific<br>Viscosity<br>Surface<br>Permeab            | e pressure (psi)<br>nessure (psi)<br>(bbls)<br>LUX DATA<br>gravity<br>r (cp)<br>tension (dynes<br>pility (md) | EMPERATURE E<br>Suiface temperi<br>Temp: gradient | STIMATION<br>Nue (F) (c<br>(Deg/100 ft) (               | 8                                                                                                    | 9<br>6.689<br>1.02<br>400.<br>150.<br>300.                                    | Ē |
| Casing p<br>Pit gain  <br>GAS INF<br>Specific<br>Viscosity<br>Surface<br>Permeab                          | ressure (psi)<br>(bbls)<br>LUX DATA<br>gravity<br>(cp)<br>(ension (dynes<br>pility (md)                       | Surface temper<br>Temp: gradient                  | shure (F) [i<br>(Deg/100 ft) _ [i                       | 8                                                                                                    | 6.689         1.02         400.         150.         300.                     | E |
| Pit gain  <br>GAS INF<br>Specific<br>Viscosity<br>Surface<br>Permeab<br>Permeab                           | (bbls)<br>EUX DATA<br>gravity<br>/ (cp)<br>(ension (dynes<br>pility (md)                                      | Suface tempor<br>Temp. gradient                   | oluje (F) [E<br>(Deg/100 ft) []                         | 8                                                                                                    | 1.02           400.           150.           300.                             | E |
| GAS INF<br>Specific<br>Viscosity<br>Surface<br>Permeab                                                    | EUX DATA<br>gravity<br>/ (cp)<br>(ension (dynes<br>pility (md)                                                | Surface tempera<br>Temp. gradient                 | slure (F) [ <u>i</u><br>(Deg/100 ft) [1                 |                                                                                                    | 400.<br>150.<br>300.                                                          | Ē |
| Specific<br>Viscosity<br>Surface<br>Permeab                                                               | gravity<br>/ (cp)<br>tension (dynes<br>vility (md)                                                            | Tomp. geoffent                                    | (Deg/100 ft) [                                          |                                                                                                    | 150.<br>300.                                                                  | E |
| Viscosity<br>Surface<br>Permeab                                                                           | (cp)<br>(ension (dynes<br>vility (md)                                                                         | Tamp. gradient                                    | (Deg/100 ft) [1                                         |                                                                                                    | 300.                                                                          | E |
| Surface<br>Permeab                                                                                        | tension (dynes<br>sility (md)                                                                                 |                                                   |                                                         |                                                                                                    |                                                                               |   |
| Permeab                                                                                                   | ality (md)                                                                                                    |                                                   |                                                         | and the second second second second second second second second second second second second second second second |                                                                               |   |
| Describe                                                                                                  |                                                                                                    | AC. 1                                             |                                                         |                                                                                                    |                                                                               |   |
| r oruşılıy                                                                                                |                                                                                                    | Accept                                            | t Dise                                                  | and Same                                                                                                    | 10 19                                                                         |   |
| Rate of                                                                                                   | penetration (ft.                                                                                              | n t                                               | 71 - 12                                                 |                                                                                                    | 6 699                                                                         | E |
| Clinter                                                                                                   |                                                                                                    |                                                   |                                                         | CREZKA                                                                                                    | 1.02                                                                          |   |
|                                                                                                    |                                                                                                    |                                                   |                                                         |                                                                                                    |                                                                               | _ |
| Calculati                                                                                                 | ion interval (ft)                                                                                             | 50.                                               | Estimator                                               | Estimator                                                                                                    | Estimator                                                                     | Ī |
| #                                                                                                    | M. depth                                                                                                    | Volume                                            | Temperature                                             | Pore P. Grad.                                                                                                    | Frac. P. Grad.                                                                | T |
|                                                                                                    | (ft)                                                                                                    | (bbls]                                            | <u>(F)</u>                                              | (ppg)                                                                                                    | (ppg)                                                                         | T |
| 0                                                                                                    | 5750.                                                                                                    |                                                   |                                                         |                                                                                                    |                                                                               | Τ |
| 1                                                                                                    | 5700.                                                                                                    | 2.723                                             |                                                         |                                                                                                    |                                                                               |   |
| 2                                                                                                    | <u> </u>                                                                                                    | 2.723                                             | _                                                       | ,                                                                                                    |                                                                               | Į |
| _ 3                                                                                                    | 5600                                                                                                    | 2.723                                             | _                                                       |                                                                                                    |                                                                               |   |

Figure 5-4. Temperature Data Window

Enter surface temperature and temperature gradient in degrees F/100 ft or in degrees C/30 meters) and click on the [Accept] button to enter the temperature readings into the temperature column in the **Parameter Data Input** window, as shown in Figure 5-5.

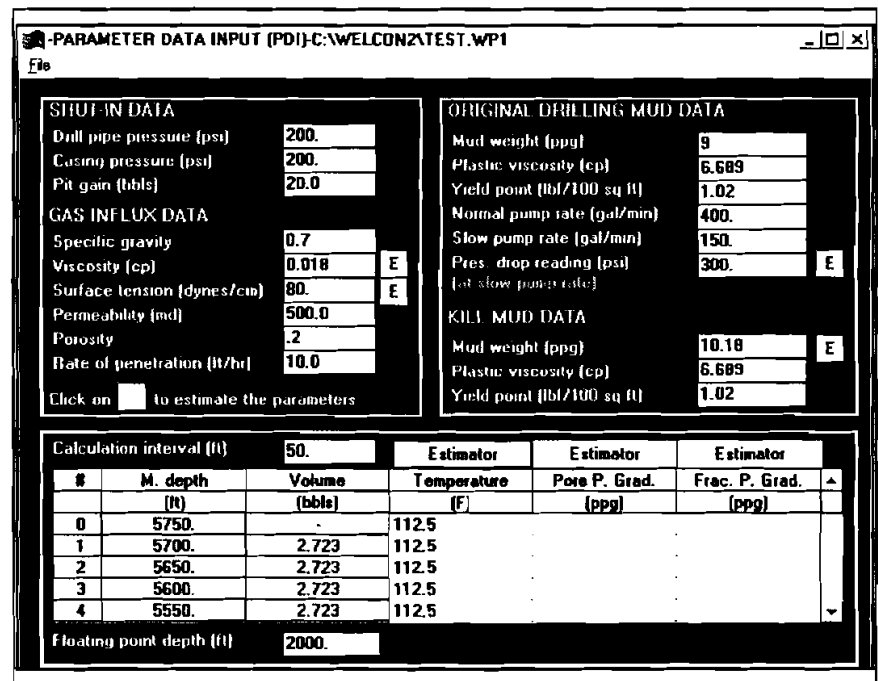

|--|--|

|                              |                  |              | 5000           | [1] (110ab ) miod                                                                     | 6uueol 1                                                                    |
|------------------------------|------------------|--------------|----------------|---------------------------------------------------------------------------------------|-----------------------------------------------------------------------------|
| <b>*</b>                     | <u>_</u>         | G 711        | £7173          | <u>2550</u>                                                                           | 1                                                                           |
|                              |                  |              | 5723           | 2009                                                                                  | 3                                                                           |
|                              |                  | 115.5        | 5,123          | 2620                                                                                  | 5                                                                           |
|                              | •                | 115.5        | 2,723          | 0029                                                                                  | l                                                                           |
|                              | •                | ี รุรณ[      | -              | 2520                                                                                  | 0                                                                           |
| (6dd)                        | [5dd]            | (J)          | (*)44          | (4)                                                                                   |                                                                             |
| - C. Grad                    | Pore P. Grad. Tr | T emperature |                | M. depth                                                                              | #                                                                           |
| toJemils 3                   | E stimator       | Tetimator    | 09             | ())) leviatni nai                                                                     | feluole.D                                                                   |
| 05<br>883<br>818 E<br>90 E   |                  |              | ycceby<br>98-2 | gravity<br>(cp)<br>penetration (dynes<br>(fi)<br>(fi)<br>farfion (fi)<br>farfion (fi) | Specific<br>Viscosty<br>Surface<br>Permeat<br>Parosty<br>Aate of<br>Bate of |
| 00 <sup>-</sup><br>05<br>883 |                  | TV3/QAA3     | Par pressure   | =LUX DATA<br>(isd) ====================================                               | Drift pipe<br>Drift gain<br>Prit gain<br>MT 240                             |
| V                            |                  | TANIBIRIO    |                | ATAG V                                                                                | II-TUH2                                                                     |
|                              |                  |              |                |                                                                                       | 2 ist with the                                                              |

Figure 5-6. Pore Pressure Gradient Window

Enter surface temperature and temperature gradient in degrees F/100 ft or in degrees C/30 meters) and click on the [Accept] button to enter the temperature readings into the temperature column in the **Parameter Data Input** window, as shown in Figure 5-5.

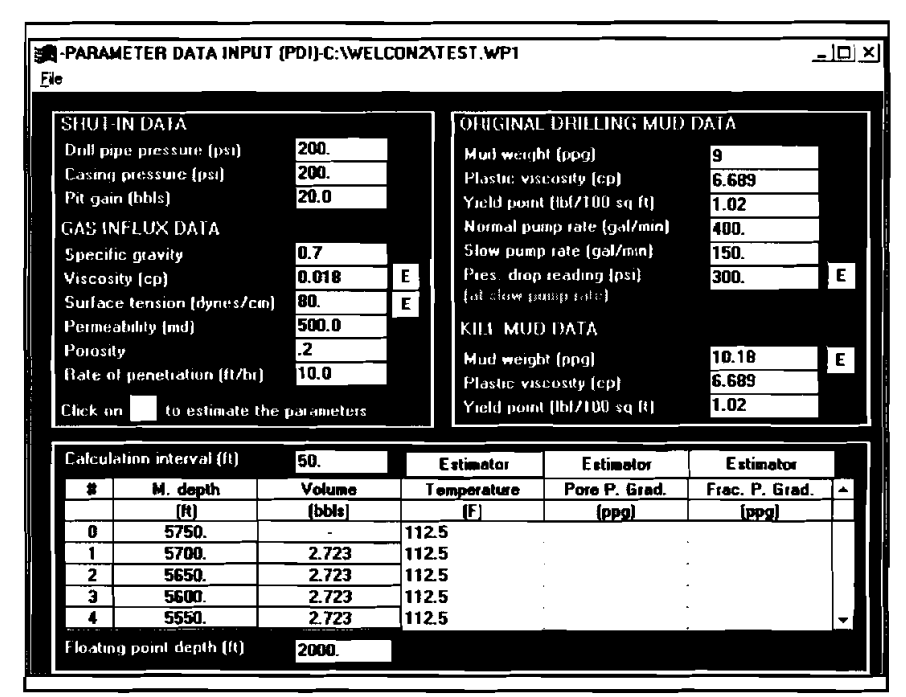

Figure 5-5. Temperature Data Entered

Individual entries in these three columns (Temperature, Pore P. Grad., and Frac. P. Grad.) may be edited or added by clicking onto them and typing in the desired change.

The **Calculation Interval** is also a user input, and is edited by clicking onto the box and entering the desired change.

In a similar manner, the PORE PRESSURE GRADIENT window and the FRACTURE PRESSURE GRADIENT are opened, filled, and the results entered into the Parameter Data Input window. These two windows are shown in Figures 5-6 and 5-7.

|          |                                                          |               |                                                                                                    | 5000             | ())) Alqab Inioq (                                                                               | pritsol7                                                                                                    |
|----------|----------------------------------------------------------|---------------|----------------------------------------------------------------------------------------------------|------------------|--------------------------------------------------------------------------------------------------|----------------------------------------------------------------------------------------------------|
| <b>_</b> |                                                          |               | 5711                                                                                                    | 5.723            | -0999                                                                                            | 7                                                                                                    |
|          |                                                          |               | 5711                                                                                                    | 5,723            | 20095                                                                                            | E                                                                                                    |
|          |                                                          |               | 5.211                                                                                                    | 2.723            | -0 <u>9</u> 95                                                                                   | 2                                                                                                    |
|          |                                                          | •             | 5711                                                                                                    | £27.2            | 100ZS                                                                                            | L                                                                                                    |
|          |                                                          | •             | 115.5                                                                                                    | -                | 05/5                                                                                             | 0                                                                                                    |
|          | (56d)                                                    | (699)         | 9                                                                                                    | (मवव)            | (11)                                                                                             |                                                                                                    |
| ~        | Frac. P. Grad.                                           | Pore P. Grad. | Temperature                                                                                                    | <b>Salumo</b> V  | M. depth                                                                                         | #                                                                                                    |
|          | 1016mi1s 3                                               | Totemite.3    | rotemit#3                                                                                                    | ·05              | ())) leviejni nou                                                                                | leluale J                                                                                                    |
| 3        | 6 683<br>10 18<br>300<br>120<br>100<br>105<br>6 683<br>6 |               | Tvajiđani<br>(Reg) žradove ena<br>internet<br>internet<br>in | Hare Pressure of | ьсысранон ((()<br>)<br>(()<br>)<br>)<br>)<br>)<br>)<br>)<br>)<br>)<br>)<br>)<br>)<br>)<br>)<br>) | indiq fibid<br>an genice 2<br>nieg Xr9<br>nieg Xr9<br>nieg Xr9<br>nieg Xr9<br>nieg 2<br>nieg 2<br>ni<br>nieg 2<br>nieg 2<br>nieg 2<br>nieg 2<br>ni |
|          | ATAG                                                     |               | TAMIOLEO                                                                                                    |                  |                                                                                                  | птинэ                                                                                                    |
| ×D       | -                                                        |               | INW.TEST/SNO                                                                                                    | 1 (601)-C:/MEFCC | U9NI ATAG A313                                                                                   | IMARA9-<br>9                                                                                                    |

Figure 5-6. Pore Pressure Gradient Window

|         |                |                                                                                                    |                                                                                                    | 5000         | (ii) digab inioq              | Qnijeolij       |
|---------|----------------|----------------------------------------------------------------------------------------------------|----------------------------------------------------------------------------------------------------|--------------|-------------------------------|-----------------|
| -       |                | 518                                                                                                    | 1152                                                                                                    | 5.723        | 2220                          | +               |
|         |                | ່ ອາອັ                                                                                                    | 5.211                                                                                                    | 5.723        | 2000                          | 3               |
|         |                | 5.8                                                                                                    | 5.511                                                                                                    | 5.723        | 2020                          | 5               |
|         |                | 9.6                                                                                                    | 115.5                                                                                                    | <u> </u>     | 0025                          | 1               |
|         |                | <u> </u>                                                                                                    | <u>115.6</u>                                                                                                    | -            | 0929                          |                 |
| $\perp$ | (6dd)          | [bb0]                                                                                                    |                                                                                                    | [#[99]       | 141                           | -               |
| -       | Frac. P. Grad. | Pore P. Grad                                                                                                    | Tempetature                                                                                                    | Yolone       | digab M                       | #               |
|         | Te stimetor    | E stimetor                                                                                                    | E stimator                                                                                                    | `0S          | (11) <del>Jeviajni no</del> i | ifeluole.J      |
|         |                |                                                                                                    |                                                                                                    |              |                               |                 |
|         | 20,1           | A. 100 (100 (100 (100 (100 (100 (100 (100                                                                       | の設定書を考える。                                                                                                    |              | eulse of                      | no vloit.       |
|         | 689*9          |                                                                                                    | 779722                                                                                                    |              | hi) nonenanag                 | 10 9161         |
| 3       | 81.01          | DR                                                                                                    | DIRC                                                                                                    | Accept       |                               | ស៍ទេហាចក្ន      |
|         |                |                                                                                                    |                                                                                                    |              | [រាម] សារប                    | Letmeau         |
|         |                |                                                                                                    |                                                                                                    | 232.37 F     | isuziou (diviez               | abenuc          |
| _       | 1000           |                                                                                                    |                                                                                                    | a)           | (ch)                          | AISCOSIA        |
| Э       | 300            |                                                                                                    | <u> </u>                                                                                                    | <u>ən</u>    | δυαριδ                        | ouioade         |
|         | 051            |                                                                                                    |                                                                                                    |              | VINANAS                       |                 |
|         | 100            | (64                                                                                                    | q) ineiterg entrater                                                                                            | Frecture p   |                               | 3041 245        |
|         | 20.1           |                                                                                                    |                                                                                                    | S. 6         | [sldd]                        | me <b>e</b> i'9 |
|         | 689'9          | AND THE SHORE SHARE SHARE SHARE SHARE SHARE SHARE SHARE SHARE SHARE SHARE SHARE SHARE SHARE SHARE SHARE SHARE S | a - a sec. Supportentina a supportentina a supportentina a<br>21 a agres o (Sector Allorita Balli a Support o S |              | ressure (psi)                 | d Duise J       |
|         | 6              | ·                                                                                                    | TN3IQARQ 381                                                                                                    | ACTURE PRESS | enessane (psilen              | əqiq Ilin O     |
|         | ATAC           | <b>DRILLING MUD</b>                                                                                             | JANIDIRO                                                                                                    |              | ATAG I                        | NI-TUH          |
|         |                |                                                                                                    |                                                                                                    |              |                               | -               |

rigure 2-1. Fracture Fressure Gradient

### The completely filled Parameter Data Input window is shown in Figure 5-8.

| <b>S</b> -PARAI<br>Eile                                                                                               | WETER DATA INPU                                                                                                    | IT (PDI)-C:\WEL                                                                                | CDN2\1              | TEST.WP1                                                                                                    |                                                                                                    | -                                                                    | _   _   > |
|----------------------------------------------------------------------------------------------------|----------------------------------------------------------------------------------------------------|------------------------------------------------------------------------------------------------|---------------------|----------------------------------------------------------------------------------------------------|----------------------------------------------------------------------------------------------------|----------------------------------------------------------------------|-----------|
| SHUT-<br>Dull pi<br>Casing<br>Pit gai<br>GAS It<br>Specif<br>Viscos<br>Surfac<br>Perme<br>Porosi<br>Rate c<br>Click o | th DATA<br>pe pressure (psi)<br>in (bhts)<br>NFLUX DATA<br>ic gravity<br>dy (cp)<br>e tension (dynes/cr<br>ability (md)<br>ty<br>of penetration (ft/hr)<br>n to estimate t | 200.<br>200.<br>20.0<br>20.0<br>0.7<br>0.018<br>m) 80.<br>500.0<br>.2<br>10.0<br>hc parameters | E                   | ORIGINAL<br>Mud weigi<br>Plastic vis<br>Yield poin<br>Norinal pu<br>Slow pum<br>Pres. drop<br>La <sup>1</sup> . blow pr<br>KILL MUL<br>Mud weigi<br>Plastic vis<br>Yield poin | DRILLING MUE<br>at (pp)<br>cosity (cp)<br>t (Bt/100 sq ft)<br>in prate (gal/min)<br>prate (gal/min)<br>reading (ps)<br>saip rate)<br>DATA<br>at (pp)<br>cosity (cp)<br>cosity (cp)<br>cosity (cp) | 9<br>6.689<br>1.02<br>400.<br>150.<br>300.<br>10.18<br>6.689<br>1.02 | Ē         |
| Calcul                                                                                                    | ation interval (ft)                                                                                                    | 50.                                                                                            | Estimator Estimator |                                                                                                    | Estimator                                                                                                    | Estimator                                                            |           |
| *                                                                                                    | M. depth                                                                                                    | Volume                                                                                         | Te                  | mperature                                                                                                    | Pore P. Grad.                                                                                                    | Frac. P. Grad.                                                       |           |
| 0                                                                                                    | 5750                                                                                                    | [10018]                                                                                        | 112                 | <u>(*)</u><br>5                                                                                                    |                                                                                                    | 15 5                                                                 |           |
| 1                                                                                                    | 5700                                                                                                    | 2 723                                                                                          | 112                 | 5                                                                                                    | 85                                                                                                    | 15.5                                                                 |           |
| 2                                                                                                    | 5650.                                                                                                    | 2.723                                                                                          | 112                 | 5                                                                                                    | 8.5                                                                                                    | 15.5                                                                 |           |
| 3                                                                                                    | 5600.                                                                                                    | 2.723                                                                                          | 112.                | 5                                                                                                    | 8.5                                                                                                    | 15.5                                                                 |           |
| 4                                                                                                    | 5550.                                                                                                    | 2.723                                                                                          | 112.                | 5                                                                                                    | 8.5                                                                                                    | 15.5                                                                 | -         |
| Floatir                                                                                                    | ig point depth (ft)                                                                                                    | 2000.                                                                                          |                     |                                                                                                    |                                                                                                    |                                                                      |           |

Figure 5-8. Filled Parameter Data Input Window

In this window, the pump pressure (300 psia) was user input. Clicking the [E] button on the **Pump Pressure** line will replace the user input value with a calculated value, 340.05, as shown in Figure 5-9.

2 3

| ,                                                  | AETER OATA INPUT                                                                      | i (pdi)-C:\wel                                                      | .CON2\1                                                     | iest.wp1                                                     |                                                                                      |                                                                                      | <u>-  C</u> |
|----------------------------------------------------|---------------------------------------------------------------------------------------|---------------------------------------------------------------------|-------------------------------------------------------------|--------------------------------------------------------------|--------------------------------------------------------------------------------------|--------------------------------------------------------------------------------------|-------------|
| SHUT                                               | IN DATA                                                                               |                                                                     |                                                             | ORIGINA                                                      | DRILLING MUT                                                                         | DATA                                                                                 |             |
| Drill pipe pressure (psi)                          |                                                                                       | 200.                                                                |                                                             | Mud weight (ppg)                                             |                                                                                      | 9                                                                                    |             |
| Casing pressure (psi) 200.<br>Pit gain (bbls) 20.0 |                                                                                       | _                                                                   | Plastic viscosity (cp)                                      |                                                              | 6.689                                                                                | _                                                                                    |             |
|                                                    |                                                                                       | 20.0                                                                | Yield point [lbf/100 sq.ft]                                 |                                                              | 1.02                                                                                 |                                                                                      |             |
| GAS IN                                             | NELUX DATA                                                                            |                                                                     |                                                             | Normal pu                                                    | mp_rate (gal/min)                                                                    | 400.                                                                                 |             |
| Specil                                             | ic gravity                                                                            | 0.7                                                                 |                                                             | Slow pump rate (gat/min)                                     |                                                                                      | 150.                                                                                 |             |
| Viscos                                             | ity (cp)                                                                              | 0.018                                                               | E                                                           | Pres. drog                                                   | i reading (psi)                                                                      | 340.05                                                                               | E           |
| Surfac                                             | e tension (dynes/cn                                                                   | ) 80.                                                               | E                                                           | fint sterm fo                                                | erings avalt.                                                                        |                                                                                      |             |
| Perme                                              | ability (md)                                                                          | 500.0                                                               | KILL MUD DATA                                               |                                                              |                                                                                      |                                                                                      |             |
| Porosity .2<br>Rate of penetration (ft/hr) 10.0    |                                                                                       | .2                                                                  | Mud would tona)                                             |                                                              | 10 19                                                                                | Тс                                                                                   |             |
|                                                    |                                                                                       | 10.0                                                                |                                                             | Plastic so                                                   | ecosito feol                                                                         | 6 689                                                                                | -           |
| Click_a                                            | n to estimate th                                                                      | ie parameters                                                       |                                                             | Yield poin                                                   | t (lbt/100 sq ft)                                                                    | 1.02                                                                                 |             |
|                                                    |                                                                                       |                                                                     |                                                             |                                                              |                                                                                      |                                                                                      |             |
| Calcul                                             | ation interval (ft)                                                                   | <b>50</b> .                                                         |                                                             | Estimator                                                    | Estimator                                                                            | Estimator                                                                            |             |
| Calcul<br><b>#</b>                                 | ation interval (ft)<br>M. depth                                                       | 50.<br>Volume                                                       | T a                                                         | Estimator<br>Imperature                                      | Estimator<br>Pore P. Grad.                                                           | Estimator<br>Frac. P. Grad.                                                          |             |
| tialcul<br>#                                       | ation interval (ft)<br><u>M. depth</u><br>[ft]                                        | 50.<br>Volume<br>(bbts)                                             | T                                                           | Estimator<br>Imperature<br>(F)                               | Estimator<br>Pore P. Grad.<br>[ppg]                                                  | Estimator<br>Frac. P. Grad.<br>(ppg)                                                 |             |
| Calcul<br>#<br>0                                   | ation interval (ft)<br>M. depth<br>[ft]<br>5750.                                      | 50.<br>Volume<br>(bbts)                                             | T                                                           | E stimator<br>Imperature<br>(F)                              | Estimator<br>Pore P. Grad.<br>[ppg]<br>8.5                                           | Estimator<br>Frac. P. Grad.<br>(ppg)<br>15.5                                         |             |
| Calcul<br>#<br>0<br>1                              | ation interval (it)<br>M. depih<br>[it]<br>5750.<br>5700.<br>5700.                    | 50.<br>Volume<br>(bbls)<br>2.723                                    | Te                                                          | Estimator<br>Imperature<br>(F)<br>5<br>5                     | Estimator<br>Pore P. Grad.<br>(ppg)<br>8.5<br>8.5                                    | Estimator<br>Frac. P. Grad.<br>(ppg)<br>15.5<br>15.5                                 |             |
| Ualcul<br>#<br>0<br>1<br>2                         | etron raterval (11)<br>M. depth<br>[11]<br>5750.<br>5700.<br>5650.<br>5500.           | 50.<br>Volume<br>(bbts)<br>2.723<br>2.723<br>2.723                  | 112.9<br>112.9<br>112.9<br>112.9                            | Estimator<br>Imperature<br>(F)<br>5<br>5<br>5<br>5           | Estimator<br>Pore P. Grad.<br>(ppg)<br>8.5<br>8.5<br>8.5<br>8.5<br>8.5<br>8.5        | Estimator<br>Frac. P. Grad.<br>(ppg)<br>15.5<br>15.5<br>15.5<br>15.5<br>15.5         |             |
| L'alcul<br>*<br>0<br>1<br>2<br>3<br>4              | etron raterval (11)<br>M. depth<br>[(1)<br>5750.<br>5700.<br>5650.<br>56600.<br>5550. | 50.<br>Volume<br>bbts/<br>2.723<br>2.723<br>2.723<br>2.723<br>2.723 | 112.9<br>112.9<br>112.9<br>112.9<br>112.9<br>112.9<br>112.9 | Estimator<br>Imperature<br>(F)<br>5<br>5<br>5<br>5<br>5<br>5 | Estimator<br>Pore P. Grad.<br>(ppg)<br>8.5<br>8.5<br>8.5<br>8.5<br>8.5<br>8.5<br>8.5 | Estimator<br>Frac. P. Grad.<br>(ppg)<br>15.5<br>15.5<br>15.5<br>15.5<br>15.5<br>15.5 |             |

Figure 5-9. Calculated Pump Pressure

As a final comment, Figure 5-10 presents a composite output graph of choke pressure versus time for all four flow models.

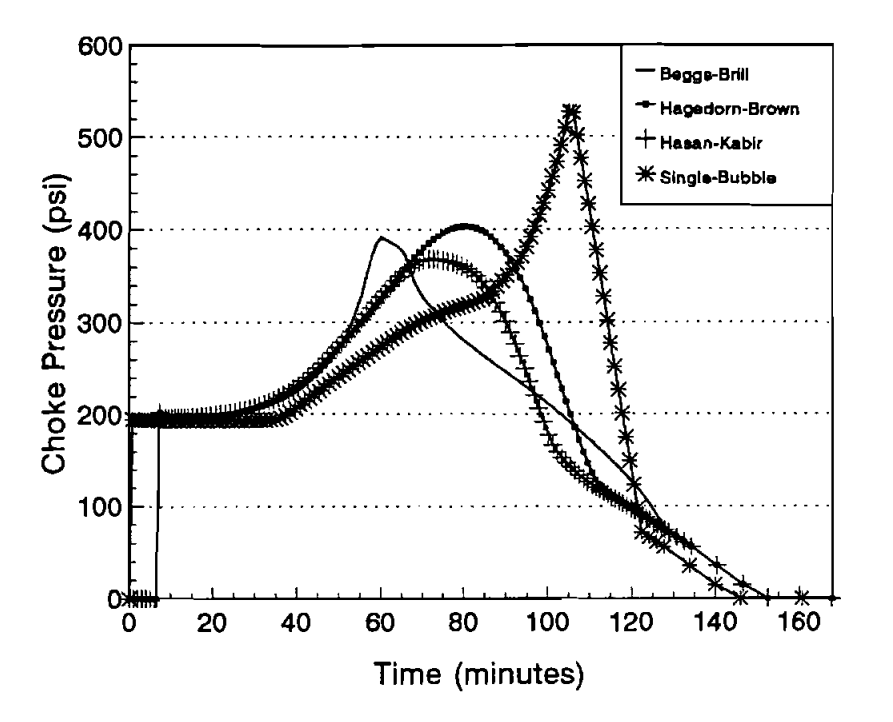

Figure 5-10. Choke Pressure for Four Models

This result seems to be typical in that the single-bubble model yields the highest choke pressure, while the outputs of the other models are lower and closely grouped.

ากการสาวมากการสาวมากการสาวมาร์สาวัณฑ์การสาวมากการสาว การสาวมาณี 1998 - ค.ศ. 1991 การสาวมากการสาว

and the second second second second second second second second second second second second second second second

and the state of the second

(1, 2, 3) (1) (1, 2, 3) (1) (1, 2, 3) (1) (1, 2, 3) (1) (1, 2, 3)
## 6. References

Barnea, D., 1987: "A Unified Model for Predicting Flow-Pattern Transitions for the Whole Range of Pipe Inclinations," International Journal Multiphase Flow, Vol. 13, No. 1, pp. 1-12.

Beggs, H.D. and Brill, J.P., 1973: "A Study of Two-Phase Flow in Inclined Pipes," Journal of Petroleum Technology, May.

Bourgoyne, A.T., Jr., et al., (Date Unknown): Applied Drilling Engineering, Richardson, Texas, Society of Petroleum Engineers.

Brill, J.P. and Beggs, H.D., 1991: Two-Phase Flow in Pipes, Sixth Edition, January.

Brown, K.E. and Beggs, H.D., 1977: "The Technology of Artificial Lift Methods," Vol. 1, Published by Pennwell Books.

Caetano, E.F., Shoham, O. and Brill, J.P., 1992: "Upward Vertical Two-Phase Flow Through an Annulus – Part I: Single-Phase Friction Factor, Taylor Bubble Rise Velocity, and Flow Pattern Prediction," Journal of Energy Resources Technology, Vol 114, March.

Caetano, E.F., Shoham O. and Brill, J.P., 1992: "Upward Vertical Two-Phase Flow Through an Annulus – Part II: Modeling Bubble, Slug, and Annular Flow," Journal of Energy Resources Technology, Vol 114, March.

Hasan, A.R. and Kabir, C.S., 1992: "Two-Phase Flow in Vertical and Horizontal Annuli," Int. J. Multiphase Flow, Vol. 18, No. 2, pp. 279-293.

21

LeBlanc, J.L. and Lewis, R.L., 1967: "A Mathematical Model of a Gas Kick," SPE Paper 1860 presented at SPE 42nd Annual Fall Meeting, Houston, Texas, October 1-4.

Leitão, H.C.F. et al., 1990: "General Computerized Well Control Kill Sheet for Drilling Operations with Graphical Display Capabilities," SPE 20327 presented at the Fifth SPE Petroleum Computer Conference held in Denver, Colorado, June 25–28.

Nickens, H.V., 1987: "A Dynamic Computer Model of a Kicking Well," SPE Drilling Engineering, June.

O'Brian, P.L., et al., 1988: "An Experimental Study of Gas Solubility in Oil-Based Drilling Fluids," SPE Drilling Engineering, March.

Santos, O.L.A., 1991: "Well-Control Operations in Horizontal Wells," SPE Drilling Engineering, June.

Santos, O.L.A., 1991: "Important Aspects of Well Control for Horizontal Drilling Including Deepwater Situations," SPE/IADC Paper 21993 presented at 1991 SPE/IADC Drilling Conference, Amsterdam, March.

Specification for Materials and Testing for Well Cements, 1990: API SPECIFICATION 10 (SPEC 10) Fifth Edition, July 1.

Van Slyke, D.C., Huang E.T.S., 1990: "Predicting Gas Kick Behavior in Oil-Based Drilling Fluids Using a PC-Based Dynamic Wellbore Model," IADC/SPE Paper #19972, presented at the 1990 IADC/SPE Drilling Conference held in Houston, Texas, February.

White, D.B. and Walton, I.C., 1990: "A Computer Model for Kicks in Water- and Oil-Based Muds," IADC/SPE Paper 19975 presented at the 1990 IADC/SPE Drilling Conference, Houston, Texas, February 27-March 2.